# Domestic Low Value Payments (India NEFT) User Guide **Oracle Banking Payments**

Release 14.5.0.0.0

Part No. F42401-01

May 2021

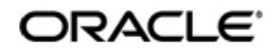

Domestic Low Value Payments (Inida NEFT) User Guide Oracle Financial Services Software Limited

Oracle Park

Off Western Express Highway Goregaon (East) Mumbai, Maharashtra 400 063 India Worldwide Inquiries: Phone: +91 22 6718 3000 Fax: +91 22 6718 3001 www.oracle.com/financialservices/

Copyright © 2017, 2021, Oracle and/or its affiliates. All rights reserved.

Oracle and Java are registered trademarks of Oracle and/or its affiliates. Other names may be trademarks of their respective owners.

U.S. GOVERNMENT END USERS: Oracle programs, including any operating system, integrated software, any programs installed on the hardware, and/or documentation, delivered to U.S. Government end users are "commercial computer software" pursuant to the applicable Federal Acquisition Regulation and agency-specific supplemental regulations. As such, use, duplication, disclosure, modification, and adaptation of the programs, including any operating system, integrated software, any programs installed on the hardware, and/or documentation, shall be subject to license terms and license restrictions applicable to the programs. No other rights are granted to the U.S. Government.

This software or hardware is developed for general use in a variety of information management applications. It is not developed or intended for use in any inherently dangerous applications, including applications that may create a risk of personal injury. If you use this software or hardware in dangerous applications, then you shall be responsible to take all appropriate failsafe, backup, redundancy, and other measures to ensure its safe use. Oracle Corporation and its affiliates disclaim any liability for any damages caused by use of this software or hardware in dangerous applications.

This software and related documentation are provided under a license agreement containing restrictions on use and disclosure and are protected by intellectual property laws. Except as expressly permitted in your license agreement or allowed by law, you may not use, copy, reproduce, translate, broadcast, modify, license, transmit, distribute, exhibit, perform, publish or display any part, in any form, or by any means. Reverse engineering, disassembly, or decompilation of this software, unless required by law for interoperability, is prohibited.

The information contained herein is subject to change without notice and is not warranted to be error-free. If you find any errors, please report them to us in writing.

This software or hardware and documentation may provide access to or information on content, products and services from third parties. Oracle Corporation and its affiliates are not responsible for and expressly disclaim all warranties of any kind with respect to third-party content, products, and services. Oracle Corporation and its affiliates will not be responsible for any loss, costs, or damages incurred due to your access to or use of third-party content, products, or services.

1-1 ORACLE

# Contents

| Cor | ntents 1 | 1               |                                                                   |      |  |  |  |
|-----|----------|-----------------|-------------------------------------------------------------------|------|--|--|--|
| 1.  | Abo      | out this Manual |                                                                   |      |  |  |  |
|     | 1.1      | Introdu         | ction                                                             | 1-1  |  |  |  |
|     | 1.2      | Audien          | ce                                                                | 1-1  |  |  |  |
|     | 1.3      | Docum           | entation Accessibility                                            | 1-1  |  |  |  |
|     | 1.4      | Organiz         | zation                                                            | 1-1  |  |  |  |
|     | 1.5      | Glossa          | ry of Icons                                                       | 1-1  |  |  |  |
|     | 1.6      | Abbrev          | iations Glossary                                                  | 1-2  |  |  |  |
| 2.  | Dom      | nestic L        | _ow Value Payments-NEFT                                           | 2-1  |  |  |  |
|     | 2.1      | Overvie         | ew of National Electronic Funds Transfer (NEFT)                   | 2-1  |  |  |  |
|     | 2.2      | NEFT N          | Maintenances                                                      | 2-1  |  |  |  |
|     | 2.3      | NEFT (          | Dutbound Payments                                                 | 2-2  |  |  |  |
|     |          | 2.3.1           | NEFT Outbound Payments Transaction Input                          | 2-2  |  |  |  |
|     |          | 2.3.2           | NEFT Outbound Payment View                                        | 2-11 |  |  |  |
|     |          | 2.3.3           | NEFT Outbound Message Browser                                     | 2-19 |  |  |  |
|     | 2.4      | NEFT (          | Dutbound Payments Processing                                      | 2-21 |  |  |  |
|     |          | 2.4.1           | NEFT Outbound SOAP/REST services                                  | 2-21 |  |  |  |
|     |          | 2.4.2           | NEFT Outbound Payment Validations                                 | 2-22 |  |  |  |
|     |          | 2.4.3           | N06 Message Generation and Dispatch                               | 2-27 |  |  |  |
|     |          | 2.4.4           | SFMS ACK/NAK Messages Processing                                  | 2-28 |  |  |  |
|     |          | 2.4.5           | SFMS NAK Messages Re-Processing                                   | 2-29 |  |  |  |
|     |          | 2.4.6           | Credit Confirmation ACK Message - N10 Processing                  | 2-31 |  |  |  |
|     |          | 2.4.7           | Notification                                                      | 2-31 |  |  |  |
|     |          | 2.4.8           | Prefunded Payments Processing                                     | 2-32 |  |  |  |
|     |          | 2.4.9           | India Payments Network SOD Maintenance Detailed                   | 2-33 |  |  |  |
|     |          | 2.4.10          | India Payments Network System Dates Detailed                      | 2-33 |  |  |  |
|     |          | 2.4.11          | India Payments Network EOD Maintenance Detailed                   | 2-34 |  |  |  |
|     |          | 2.4.12          | India Payments Network Cutoff Extension Detailed                  | 2-35 |  |  |  |
|     | 2.5      | NEFT I          | nbound Payments                                                   | 2-35 |  |  |  |
|     |          | 2.5.1           | NEFT Inbound Payments Transaction Input                           | 2-35 |  |  |  |
|     |          | 2.5.2           | NEFT Inbound Payment View                                         | 2-43 |  |  |  |
|     |          | 2.5.3           | NEFT N04 Browser                                                  | 2-51 |  |  |  |
|     |          | 2.5.4           | NEFT Inbound Message Browser                                      | 2-54 |  |  |  |
|     | 2.6      | NEFT I          | nbound Payments Processing                                        | 2-56 |  |  |  |
|     |          | 2.6.1           | NEFT Inbound Payment Validations                                  | 2-56 |  |  |  |
|     |          | 2.6.2           | Message Dispatch - Outbound N10 Credit Confirmation ACK Message . | 2-58 |  |  |  |
|     |          | 2.6.3           | Notifications                                                     | 2-59 |  |  |  |
|     | 2.7      | NEFT -          | Return of Payments                                                | 2-59 |  |  |  |
|     |          | 2.7.1           | NEFT Inbound Payments - Returns Processing                        | 2-59 |  |  |  |
|     |          | 2.7.2           | Message Dispatch - N07 Returns                                    | 2-62 |  |  |  |
|     |          | 2.7.3           | NEFT - Return of Inbound Payment                                  | 2-62 |  |  |  |
|     |          | 2.7.4           | NEFT Outbound Payments - Returns Processing                       | 2-64 |  |  |  |
|     |          | 2.7.5           | NEFT - Return Of Outbound Payment                                 | 2-66 |  |  |  |
|     | 2.8      | NEFT -          | Network Rejects                                                   | 2-69 |  |  |  |

|    | 2.8.1       | N03 Message Processing | 2-69  |
|----|-------------|------------------------|-------|
| 3. | Function II | D Glossary             | . 3-1 |

# 1. About this Manual

# 1.1 Introduction

This manual is designed to help you to quickly get familiar with the Domestic Low Value Payments (India NEFT) functionality of Oracle Banking Payments. It takes you through the various stages in processing a NEFT payment transaction.

# 1.2 <u>Audience</u>

This manual is intended for the following User/User Roles:

| Role                                                       | Function                                                                                  |
|------------------------------------------------------------|-------------------------------------------------------------------------------------------|
| Payment Department Operators                               | Payments Transaction Input functions except<br>Authorization                              |
| Back Office Payment<br>Department Operators                | Payments related maintenances/Payment<br>Transaction Input functions except Authorization |
| Payment Department Officers                                | Payments Maintenance/ Transaction Authorization                                           |
| Bank's Financial Controller/<br>Payment Department Manager | Host level processing related setup for PM module and PM Dashboard/Query functions        |

# 1.3 **Documentation Accessibility**

For information about Oracle's commitment to accessibility, visit the Oracle Accessibility Program website at <a href="http://www.oracle.com/pls/topic/lookup?ctx=acc&id=docacc">http://www.oracle.com/pls/topic/lookup?ctx=acc&id=docacc</a>.

# 1.4 Organization

This manual is organized into the following chapters:

| Chapter   | Description                                                                                                    |
|-----------|----------------------------------------------------------------------------------------------------|
| Chapter 1 | About this Manual gives information on the intended audience. It also lists the various chapters covered in this User Manual.              |
| Chapter 2 | <i>Domestic Low Value Payments</i> provides a snapshot of the local pay-<br>ments or payments limited to a specific region.                |
| Chapter 3 | <i>Function ID Glossary</i> has alphabetical listing of Function/Screen ID's used in the module with page references for quick navigation. |

# 1.5 Glossary of Icons

This User Manual may refer to all or some of the following icons:

| lcons | Function |
|-------|----------|
| ×     | Exit     |

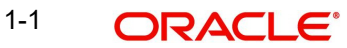

| lcons | Function    |  |
|-------|-------------|--|
| +     | Add row     |  |
| -     | Delete row  |  |
| 2     | Option List |  |

# 1.6 Abbreviations Glossary

| Abbrevia-<br>tion | Detailed Description                                         |
|-------------------|--------------------------------------------------------------|
| NEFT              | National Electronic Funds Transfer                           |
| ECA               | External credit Approval (Balance check with DDA/CBS system) |
| IFSC              | Indian Financial System Code                                 |
| SFMS              | Structured Financial Messaging System                        |
| UI                | User Interface                                               |
| REST              | Representational State Transfer                              |
| SOAP              | Simple Object Access Protocol                                |

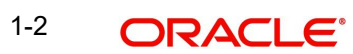

# 2. Domestic Low Value Payments-NEFT

This chapter contains the following sections:

- Section 2.1, "Overview of National Electronic Funds Transfer (NEFT)"
- Section 2.2, "NEFT Maintenances"
- Section 2.3, "NEFT Outbound Payments"
- Section 2.4, "NEFT Outbound Payments Processing"
- Section 2.5, "NEFT Inbound Payments"
- Section 2.6, "NEFT Inbound Payments Processing"
- Section 2.7, "NEFT Return of Payments"
- Section 2.8, "NEFT Network Rejects"

# 2.1 <u>Overview of National Electronic Funds Transfer</u> (NEFT)

National Electronic Funds Transfer (NEFT) is a nation-wide payment system facilitating one-to-one funds transfer in India. Retail and Corporate Customers make use of this mode of payment. It is done via electronic messages conforming as per SFMS standards.

Below listed functionalities for NEFT Payments are explained in this user manual:

- Outbound payment processing and message file generation
- Straight through Processing of Inbound payment files

For National Electronic Funds Transfer (NEFT), the payment type is 'NEFT'.

Below transaction types are supported for NEFT payments:

- I Inbound
- O Outbound

# 2.2 NEFT Maintenances

This section lists the key common maintenances that are required for processing of outbound and inbound NEFT Payments.

- India Payments Common Preferences (PMDNFTPF)
- Network Maintenance (PMDNWMNT)
- Source Maintenance (PMDSORCE)
- Source Network Preferences (PMDSORNW)
- Queue Connection Profile Maintenance (PMDQPROF)
- Beneficiary Registration (PMDBENRN)
- India Payment Account Preferences (PMDEXACP)
- India Tax Preference Detailed (PMDINTXP)
- Dispatch Parameters Maintenance (PADISPTM)
- IFSC Directory (PMDIFSMN)
- Branch and IFSC Code Mapping (PMDIFSBR)

For more details on above mentioned maintenance screens, refer to Payments Core User Guide and Common Core - Core Entities and Services User Guide.

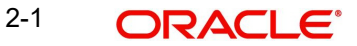

# 2.3 NEFT Outbound Payments

This section contains the following topics:

- Section 2.3.1, "NEFT Outbound Payments Transaction Input"
- Section 2.3.2, "NEFT Outbound Payment View"
- Section 2.3.3, "NEFT Outbound Message Browser"

### 2.3.1 <u>NEFT Outbound Payments Transaction Input</u>

You can perform NEFT Outbound transaction. All transactions that are entered using this screen has payment type as 'NEFT" and transaction type as 'Outbound'.

You can invoke 'NEFT Outbound Payment Transaction Input Detailed' screen by typing 'PTDOTONL' in the field at the top right corner of the Application tool bar and clicking on the adjoining arrow button. Click 'New' button on the Application toolbar.

| NEFT Outgoing Pay  | ment Transaction Inpu  | ut Detailed |                    |                            | -                  | · > |
|--------------------|------------------------|-------------|--------------------|----------------------------|--------------------|-----|
| New Enter Query    |                        |             |                    |                            |                    |     |
|                    | Transaction Branch *   |             |                    | Transaction Reference *    |                    |     |
|                    | Host Code *            |             |                    | UTR Number                 |                    |     |
|                    | Source Code *          |             |                    | Related Reference          |                    |     |
|                    | Network Code *         |             |                    | Source Reference           |                    |     |
|                    |                        |             |                    |                            | Prefunded Payments |     |
| Main Additional De | etails Pricing         |             |                    |                            |                    |     |
| Debtor Details     |                        |             |                    |                            |                    |     |
| D                  | ebtor Account Number   |             |                    | Beneficiary ID             |                    |     |
|                    | Debtor Account Type    | ~           |                    | Beneficiary Bank Details   |                    |     |
|                    | Debtor Name            |             |                    | IFSC Code                  |                    |     |
|                    | Customer No.           |             |                    | Bank Name                  |                    |     |
|                    | Customer No            |             |                    | Branch Name                |                    |     |
| Payment Details    |                        |             |                    | Beneficiary Details        |                    |     |
|                    | Booking Date           | YYYY-MM-DD  |                    | Beneficiary Account Number |                    |     |
|                    | Requested Value Date * | YYYY-MM-DD  |                    | Beneficiary Account Type   | ~                  |     |
|                    | Value Date *           | YYYY-MM-DD  |                    | Banaficiary Name           |                    |     |
|                    | Activation Date        | YYYY-MM-DD  |                    | Deficiciary Name           |                    |     |
|                    | Transaction Currency   | INR         |                    |                            |                    |     |
|                    | Transaction Amount     |             |                    |                            |                    |     |
|                    | Debit Value Date       | YYYY-MM-DD  |                    |                            |                    |     |
|                    | Credit Value Date      | YYYY-MM-DD  |                    |                            |                    |     |
|                    |                        | Enrich      |                    |                            |                    |     |
| UDF   MIS          |                        |             |                    |                            |                    |     |
| Mak                | er ID                  |             | Checker ID         | Authorizatio               | n Status           | vit |
| Maker Date St      | tamp                   |             | Checker Date Stamp |                            |                    | AIT |

You can specify the following fields:

#### **Transaction Branch**

The system defaults the transaction branch code with the user's logged in branch code.

#### Host code

The system defaults the host code of transaction branch.

#### **Source Code**

Select the Source Code via which the payment request is received. This LOV lists all source codes created in this host.

#### **Network Code**

The system displays the network code if only one Network is maintained with payment type as NEFT for the host code. If more than one networks are present, you can select the network code from the available list of values

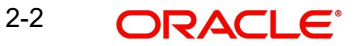

#### **Transaction Reference**

The system generates the transaction reference number. For more details on the format, refer the Payments Core User Guide.

#### Note

This transaction reference number is passed in the UTR (Unique Transaction Reference Number) - tag 2020, in the NEFT messages.

#### **UTR Number**

System defaults the UTR number same as transaction reference number on clicking 'New' button.

#### **Related Reference**

The system defaults transaction reference number. However you can modify this.

#### Source Reference No

The system defaults the Source Reference Number for the payment requests received from channels or any other source. You can input the value for manually booked transaction.

#### **Prefunded Payments**

Check this box to indicate that Pre funded payments are allowed for the source.

# 2.3.1.1 Main Tab

Click 'Main' tab to capture the Creditor/ Debtor/ Payments details:

| Main Additional Details Pricing<br>Debtor Details<br>Debtor Account Number<br>Debtor Account Type<br>Debtor Name<br>Payment Details<br>Booking Date<br>Instruction Date *<br>Activation Date<br>Transaction Currency<br>Transaction Amount<br>Debit Value Date<br>Credit Value Date | dd-MMM-yyyy<br>dd-MMM-yyyy<br>dd-MMM-yyyy<br>INR<br>dd-MMM-yyyy<br>dd-MMM-yyyy<br>Enrich |                                  | Beneficiary ID Beneficiary Bank Details IFSC Code Bank Name Branch Name Branch Name Beneficiary Details Beneficiary Account Number Beneficiary Account Type Beneficiary Name |  |
|----------------------------------------------------------------------------------------------------|------------------------------------------------------------------------------------------|----------------------------------|----------------------------------------------------------------------------------------------------|--|
| UDF   MIS                                                                                                    | Enrich                                                                                   |                                  |                                                                                                    |  |
| Maker ID<br>Maker Date Stamp                                                                                                    |                                                                                          | Checker ID<br>Checker Date Stamp | Authorization Status                                                                                                    |  |

Specify the following details:

### **Debtor Details**

#### **Debtor Account Number**

Specify the debtor/ remitter account number. Alternatively, you can select the debtor account number from the option list. The list displays all open and authorized accounts as available in External Account Maintenance.

#### **Debtor Account Type**

The user can choose from the below allowed values from this LOV. The values specified in the bracket is the account type code, that is passed in the messages.

- Savings Bank (10)
- Current Account (11)
- Cash Credit (13)
- Loan Account (14)
- Overdraft (12)
- NRE (40)
- Cash (50)
- Indo Nepal (51)
- Credit Card (52)

This field displays the text value for the account type. The corresponding number values appears in the NEFT payment messages generated.

#### **Beneficiary ID**

If Beneficiary registration has been done already for the debtor's account at PMDBENRN. The Beneficiary ID can be picked up from the LOV here. All the other details such as beneficiary account number, account type, beneficiary name, beneficiary bank details such as IFSC code, Bank name, Branch Name are defaulted based on the beneficiary registration maintenance.

If beneficiary ID is not maintained, Beneficiary Details viz., IFSC Code, Bank Name, Branch Name can be entered in the fields provided in this screen.

#### **Beneficiary Bank Details**

#### IFSC Code

All open and authorized IFSC codes available in local payments bank directory (PMDBKMNT) are listed in this field.

#### Note

IFSC code is validated based on the maintenances done in the Local Payments bank Directory screen. If the validation fails, transaction is rejected.

#### Bank Name

System defaults the Bank Name based on IFSC code selected.

#### Branch Name

System defaults the Branch Name based on IFSC code selected.

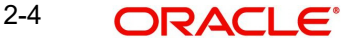

# **Beneficiary Details**

#### **Beneficiary Account number**

Specify the valid Beneficiary account number, to which the amount is to be credited. Beneficiary Account Type

Select the beneficiary/creditor account type from the drop-down values listed.

- Savings Bank (10)
- Current Account (11)
- Cash Credit (13)
- Loan Account (14)
- Overdraft (12)
- NRE (40)
- Credit Card (52)

This field displays the text value for the account type. The corresponding number values appears in the NEFT payment messages generated.

#### **Beneficiary Name**

Specify the Beneficiary/Credit Account Name for the account details specified.

#### **Payment Details**

#### **Booking Date**

The system defaults the booking date as application server date.

#### **Requested Value Date**

You can select the Requested Value Date.

#### Value Date

The system defaults the current system date as value date. However you can select a future date as Value Date. Currency & Network holiday checks are applicable for Value Date.

#### **Activation Date**

Activation date is derived as Instruction Date – Debit Float days as maintained in Process cutoff maintenance. Holiday check is done for Activation date based on Branch holidays maintained if 'Branch Holiday' check is applicable for the Network maintained in the Payments Preferences screen (PMDNFTPF).

#### **Transaction Currency**

System defaults the Transaction Currency as 'INR' for NEFT payments.

#### **Transaction Amount**

You can enter the Transaction Amount. Transaction amount specified is validated with the daily and transaction limits maintained in the Payments Preferences screen (PMDNFTPF).

#### **Debit Value Date**

The system would derive the debit value date as part of transaction processing on clicking Enrich button. This field is disabled for user input.

#### **Credit Value Date**

The system would derive the credit value date as part of transaction processing on clicking Enrich button. This field is disabled for user input.

2-5 ORACLE

# Enrich Button

Following validations are done, on clicking the Enrich button:

- System validates if the Debtor Account Type is NRE/NRO for the outbound transactions.
- The specified instruction date is validated for network holiday. if yes, same is moved to the next working date.
- If the Debtor account type is -NRE/NRO, the 'Sender to Receiver Information field (from Line 1) is automatically populated with static text as "Sender is NRE. Please ensure compliance to RBI/FEMA regulation before applying funds".
- If you select Beneficiary Account Type 'NRE' (40), then you must select Debtor Account Type also 'NRE' (40). Else system rejects the transaction.
- If you select Debtor Account Type 'NRE' (40), then you can select Beneficiary Account Type as any account from drop-down lists, such as Savings Bank (10), Current Account (11), Cash Credit (13), Loan Account (14), Overdraft (12), NRE (40), and Credit Card (52).
- System computes the Charges, and Tax on Charges if applicable, based on the maintenance for Pricing Code specified in India Payment Common Preferences (PMDNFTPF).

#### 2.3.1.2 Additional Details Tab

This tab contains the below fields to capture the address details of debtor/creditor and remittance information from the sender to receiver

| Enter Query                     |                    |                             |
|---------------------------------|--------------------|-----------------------------|
| Transaction Branch *            |                    | Transaction Reference *     |
| Host Code *                     |                    | Related Reference *         |
| Source Code *                   |                    | Source Reference            |
| Network Code *                  |                    |                             |
| ain Additional Details Pricing  |                    |                             |
| ebtor Additional Details        |                    | Creditor Additional Details |
| Address Line 1                  |                    | Address Line 1              |
| Address Line 2                  |                    | Address Line 2              |
| Address Line 3                  |                    | Address Line 3              |
| Address Line 4                  |                    | Address Line 4              |
|                                 |                    |                             |
| ender To Receiver Information   |                    |                             |
| Sender To Receiver Information1 |                    |                             |
| Sender To Receiver Information2 |                    |                             |
| Sender To Receiver Information3 |                    |                             |
| Sender To Receiver Information4 |                    |                             |
| Sender To Receiver Information5 |                    |                             |
| Sender To Receiver Information6 |                    |                             |
|                                 |                    |                             |
| F   MIS                         |                    |                             |
| Maker ID                        | Checker ID         | Authorization Status        |
| Maluar Data Stamp               | Checker Date Stamp |                             |

### **Debtor Additional Details**

# Address Line 1

Specify the address line 1

2-6 ORACLE

# Address Line 2

Specify the address line 2

Address Line 3 Specify the address line 3

Address Line 4 Specify the address line 4

### **Creditor Additional Details**

Address Line 1 Specify the address line 1

Address Line 2 Specify the address line 2

Address Line 3 Specify the address line 3

Address Line 4 Specify the address line 4

# Sender To Receiver Information

System populates the static text automatically on clicking Enrich button in the Sender to Receiver Information fields, if the Debtor account type is NRE.

#### Sender to Receiver Information 1-6

Specify the Sender to Receiver Information.

# 2.3.1.3 Pricing Tab

You can view the pricing details populated by system in this screen.

| New Enter Query    |                        |                       |                |                      |       |
|--------------------|------------------------|-----------------------|----------------|----------------------|-------|
|                    | Transaction Branch *   |                       | Tra            | neaction Deference * |       |
|                    | Host Code *            |                       | i i di         | Related Reference *  |       |
|                    | Source Code *          |                       |                | Source Reference     |       |
|                    | Network Code *         |                       |                |                      |       |
| Main Additional De | tails Pricing          |                       |                |                      |       |
| M 4 1 0f 1 > N     | Go                     |                       |                |                      | + - = |
| Pricing Compo      | onent Pricing Currency | Pricing Amount Waiver | Debit Currency | Debit Amount         |       |
|                    |                        |                       |                |                      |       |
| UDF   MIS          |                        |                       |                |                      |       |
| Maker              | r ID                   | Checker ID            |                | Authorization Status | Evit  |
| Maker Date Sta     | imp                    | Checker Date Stamp    |                |                      | LAIL  |

The following details are available:

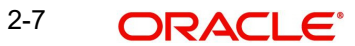

#### **Pricing Component**

The system defaults the pricing component based on the Pricing code linked in Network Currency Preferences.

#### **Pricing Currency**

The system defaults the pricing currency.

#### **Pricing Amount**

The system defaults the pricing amount from Pricing Value Maintenance screen (PPDVLMNT) as applicable for the payment value date, Payment Source code and Debit Customer Service Model. However you can modify this value.

#### Note

Currency conversions related to charge computation are completed and final amount is populated component wise in the Pricing Tab.

#### Waived

The system defaults the waiver. However you can modify this value.

#### Note

If charge/tax is already waived at price value maintenances, then you cannot uncheck the waiver flag.

#### Debit amount

System defaults the customer debit amount for charge/tax.

# 2.3.1.4 <u>UDF</u>

Click this link to specify the user defined fields.

| Fields       |               |             | ×       |
|--------------|---------------|-------------|---------|
| Fields       |               |             |         |
| ┥ 🕇 1 Of 1 🕨 | Go            |             | #       |
|              | Field Label * | Field Value |         |
|              |               |             |         |
|              |               |             |         |
|              |               |             |         |
|              |               |             |         |
|              |               |             |         |
|              |               |             |         |
|              |               |             |         |
|              |               |             |         |
|              |               |             |         |
|              |               |             |         |
|              |               |             |         |
|              |               |             |         |
|              |               |             |         |
|              |               |             |         |
|              |               |             |         |
|              |               |             |         |
|              |               |             |         |
|              |               |             |         |
|              |               |             |         |
|              |               |             |         |
|              |               |             |         |
|              |               |             | OR Exit |

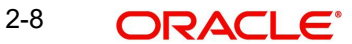

# 2.3.1.5 <u>MIS</u>

| Click this button to specify the MIS fields. |
|----------------------------------------------|
|----------------------------------------------|

| 1IS Details                    |                   | ×    |
|--------------------------------|-------------------|------|
| Transaction Reference Number * | MIS Group Default |      |
| Transaction MIS                | Composite MIS     |      |
|                                |                   |      |
|                                |                   |      |
|                                |                   |      |
|                                |                   |      |
|                                |                   |      |
|                                |                   |      |
|                                |                   |      |
|                                |                   |      |
|                                | Ok                | Exit |

#### 2.3.1.6 Saving of Outbound Transaction

The system performs the following mandatory field checks and the referential checks during the save of NEFT Outbound payment transaction. If any of the below validation fails, then the transaction is rejected with an error code.

Following fields are mandatory for requesting NEFT Outbound payments:

- **Transaction Branch** •
- Source Code •
- Network code •
- Source Reference (for requests received through other channels, Source reference is • updated automatically)
- **Debtor Account Number** •
- IFSC Code •
- Beneficiary Account Number (creditor account) •
- **Beneficiary Account Type** •
- Transfer Currency •
- **Transfer Amount**
- Debit / Credit Value Date •

Following are the validations on clicking the 'Save' button:

On the requests initiated from channels, Source reference number is expected as \_ mandatory

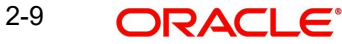

- System validates whether account record is open and authorized.
- Holiday check for instruction date is done, based on the local branch holidays maintained.
- Upon saving the transaction, system throws error messages for validation failures, if any. For the error messages displayed, respective action can be taken and can be re-submitted.

#### 2.3.1.7 NEFT Outbound Payments Summary

You can view the NEFT outbound transactions booked in the transaction summary screen.

You can invoke the 'NEFT Outbound Payments Transaction Input Detailed Summary' screen by typing 'PTSOTONL' in the field at the top right corner of the Application toolbar and clicking on the adjoining arrow button.

| NEFT Outgoing Pa   | yment Transactic   | on Input Detaile | d Summary |            |                       |                        |                  |              |                  |                 |                      |                    |                       |
|--------------------|--------------------|------------------|-----------|------------|-----------------------|------------------------|------------------|--------------|------------------|-----------------|----------------------|--------------------|-----------------------|
| Search Advanced    | d Search Reset     | Clear All        |           |            |                       |                        |                  |              |                  |                 |                      |                    |                       |
| Case Sensitive     |                    |                  |           |            |                       |                        |                  |              |                  |                 |                      |                    |                       |
|                    | Authorized         |                  | ~         |            |                       | Source Co              | de               | Q            |                  |                 | Network Code         |                    | Q                     |
|                    | Transaction Branch |                  |           | Q          |                       | Transaction Referen    | ice              | Q            |                  |                 | Related Reference    |                    | Q                     |
|                    | Source Reference   |                  |           | Q          |                       | Booking D              | ate YYYY-MM-DD   |              |                  |                 | Instruction Date     | YYYY-MM-DD         |                       |
|                    | Activation Date    | YYYY-MM-DD       |           |            |                       | Transaction current    | icy              | Q            |                  |                 | Transaction Amount   |                    | Q                     |
| Debt               | or Account Number  |                  |           | Q          |                       | Debtor Account Ty      | pe               | ~            |                  |                 | IFSC Code            |                    | Q                     |
| Beneficia          | ry Account Number  |                  |           | Q          |                       | Beneficiary Account Ty | pe               | ~            |                  |                 | Transaction Status   | ~                  |                       |
|                    | Queue Code         |                  |           | Q          |                       | Customer               | No               | Q            |                  |                 | UTR Number           |                    | Q                     |
| Records per page 1 | 5 🗸 🖌 🚽 1          | 0f 1 🕨 📕         |           | l lock C   | olumns 0 🗸            |                        |                  |              |                  |                 |                      |                    |                       |
| Authorized         | Source Code        | Network Code     | Transacti | ion Branch | Transaction Reference | Related Reference      | Source Reference | Rooking Date | Instruction Date | Activation Date | Transaction currency | Transaction Amount | Debtor Account Number |
|                    |                    |                  |           |            |                       |                        |                  | -            |                  |                 |                      |                    |                       |
|                    |                    |                  |           |            |                       |                        |                  |              |                  |                 |                      |                    |                       |
|                    |                    |                  |           |            |                       |                        |                  |              |                  |                 |                      |                    |                       |
|                    |                    |                  |           |            |                       |                        |                  |              |                  |                 |                      |                    |                       |
|                    |                    |                  |           |            |                       |                        |                  |              |                  |                 |                      |                    |                       |
|                    |                    |                  |           |            |                       |                        |                  |              |                  |                 |                      |                    |                       |
|                    |                    |                  |           |            |                       |                        |                  |              |                  |                 |                      |                    |                       |
|                    |                    |                  |           |            |                       |                        |                  |              |                  |                 |                      |                    |                       |
|                    |                    |                  |           |            |                       |                        |                  |              |                  |                 |                      |                    |                       |
|                    |                    |                  |           |            |                       |                        |                  |              |                  |                 |                      |                    |                       |
|                    |                    |                  |           |            |                       |                        |                  |              |                  |                 |                      |                    |                       |
|                    |                    |                  |           |            |                       |                        |                  |              |                  |                 |                      |                    |                       |
|                    |                    |                  |           |            |                       |                        |                  |              |                  |                 |                      |                    |                       |
| 111                |                    |                  |           |            |                       |                        |                  |              |                  |                 |                      |                    |                       |
|                    |                    |                  |           |            |                       |                        |                  |              |                  |                 |                      |                    | Exit                  |
|                    |                    |                  |           |            |                       |                        |                  |              |                  |                 |                      |                    | LAN                   |

You can search for the records using one or more of the following parameters:

- Authorized
- Source Code
- Network Code
- Transaction Branch
- Transaction Reference
- Related Reference
- Source Reference
- Booking Date
- Instruction Date
- Activation Date
- Transaction Currency
- Transaction Amount
- Debtor Account Number
- Debtor Account Type
- IFSC Code
- Beneficiary Account Number

- Beneficiary Account Type
- Transaction Status
- Queue Code
- Customer No
- UTR Number

Once you have specified the search parameters, click 'Search' button. The system displays the records that match the search criteria.

Double click a record or click 'Details 'button to view the detailed maintenance screen. You can also export the details of selected records to a file using 'Export' button.

# 2.3.2 NEFT Outbound Payment View

You can view the NEFT Outbound transactions in this screen.

You can invoke 'NEFT Outbound Payments Detailed View' screen by typing 'PTDOVIEW' in the field at the top right corner of the Application tool bar and clicking on the adjoining arrow button..

| View Detailed                             |                               |                       |                            | - ×  |
|-------------------------------------------|-------------------------------|-----------------------|----------------------------|------|
| Enter Query                               |                               |                       |                            |      |
| Transaction Branch *                      |                               |                       | Transaction Deference *    |      |
| Host Code *                               |                               |                       | LITR Number                |      |
| Source Code *                             |                               |                       | Related Reference          |      |
| Network Code *                            |                               |                       | Source Reference           |      |
|                                           |                               |                       |                            |      |
| Main Additional Details Pricing Exception | ons                           |                       |                            |      |
| Debtor Details                            |                               |                       | Beneficiary ID             |      |
| Debtor Account Number                     |                               |                       | Ponefician Bank Detaile    |      |
| Debtor Account Type                       |                               |                       |                            |      |
| Debtor Name                               |                               |                       | IFSC Code                  |      |
| Customer No                               |                               |                       |                            |      |
| D                                         |                               |                       |                            |      |
| Payment Details                           |                               |                       | Beneficiary Details        |      |
| Booking Date                              | YYYY-MM-DD                    |                       | Beneficiary Account Number |      |
| Requested Value Date                      | YYYY-MM-DD                    |                       | Beneficiary Account Type   |      |
| Value Date                                | YYYY-MM-DD                    |                       | Beneficiary Name           |      |
| Activation Date                           | YYYY-MM-DD                    |                       |                            |      |
| Transaction Currency                      |                               |                       | Transaction Status         |      |
| Dabit Value Date                          |                               |                       | Transaction Status         |      |
| Credit Value Date                         |                               |                       | Prefunded Payments         |      |
| Cieur value Date                          |                               |                       |                            |      |
| External System Status                    |                               |                       | Pending Queue Details      |      |
|                                           |                               | un I. View Dansis Lan |                            |      |
| UDF   MIS   VIEW QUEUE ACTION   ACC       | counting Entries   All Messag | les   view Repair Log |                            |      |
| Maker ID                                  |                               | Checker ID            | Authorization Status       | Exit |
| Maker Date Stamp                          | Ch                            | ecker Date Stamp      |                            |      |

- From this screen, click Enter Query. The Transaction Reference field gets enabled which opens an LOV screen.
- Click the Fetch button and select the required transaction.

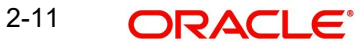

- Along with the transaction details, user can also view the Status details for the following:
  - External System Status
  - Transaction Status (Is updated as 'Settled' on receiving N10 acknowledgement message)
  - Pending Queue Details
  - Sanction Seizure
  - Dispatch Details
  - Credit Confirmation Details
- Click Execute Query to populate the details of the transaction in the Outbound NEFT Payments View screen. The system displays all the fields in the below mentioned tabs based on the transaction reference number selected.

For more details on Main, Additional Details and Pricing tabs refer to 'PTDOTONL' screen details above.

# 2.3.2.1 Exceptions Tab

Click on the 'Exceptions' tab to invoke this screen.All the details pertaining to Return Details, Network Reject Details and External System Status id are displayed here for the entered Transaction Reference Number.

| Main Additional Details Pricing Exce | eptions                                             |                        |            |
|--------------------------------------|-----------------------------------------------------|------------------------|------------|
| Return Details                       |                                                     | Network Reject Details |            |
| Return Reference                     |                                                     | Reject Reference       |            |
| Return Date                          | yyyy-MM-dd                                          | Reject Date            | yyyy-MM-dd |
| Return Reason Code                   |                                                     | Reject Code            |            |
| Return Reason                        |                                                     | Network Code           |            |
| Returned Amount                      |                                                     |                        |            |
|                                      |                                                     |                        |            |
|                                      |                                                     |                        |            |
|                                      |                                                     |                        |            |
|                                      |                                                     |                        |            |
|                                      |                                                     |                        |            |
|                                      |                                                     |                        |            |
|                                      |                                                     |                        |            |
|                                      |                                                     |                        |            |
|                                      |                                                     |                        |            |
|                                      |                                                     |                        |            |
| UDF   MIS   View Queue Action        | Accounting Entries   All Messages   View Repair Log |                        |            |
| Maker ID                             | Checker ID                                          | Authorization          | 1 Status   |
| Maker Date Stamp                     | Checker Date Stamp                                  |                        |            |

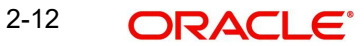

# 2.3.2.2 UDF Tab

You can invoke this screen by clicking UDF tab in the PTDOVIEW screen.

| T ICIUS    |               |             | ~       |
|------------|---------------|-------------|---------|
| Fields     |               |             |         |
| 📕 ┥ 1 Of 1 | B Go          |             | ±       |
|            | Field Label * | Field Value |         |
|            |               |             |         |
|            |               |             |         |
|            |               |             |         |
|            |               |             |         |
|            |               |             |         |
|            |               |             |         |
|            |               |             |         |
|            |               |             |         |
|            |               |             |         |
|            |               |             |         |
|            |               |             |         |
|            |               |             |         |
|            |               |             |         |
|            |               |             |         |
|            |               |             |         |
|            |               |             |         |
|            |               |             |         |
|            |               |             |         |
|            |               |             |         |
|            |               |             |         |
|            |               |             |         |
|            |               |             |         |
|            |               |             |         |
|            |               |             |         |
|            |               |             | OK EXIL |

# 2.3.2.3 <u>MIS Tab</u>

You can invoke this screen by clicking MIS tab in the PTDOVIEW screen.

| MIS Details                    | X                 |
|--------------------------------|-------------------|
| Transaction Reference Number * | MIS Group Default |
| Transaction MIS                | Composite MIS     |
|                                |                   |
|                                |                   |
|                                |                   |
|                                |                   |
|                                |                   |
|                                |                   |
|                                |                   |
|                                |                   |
|                                | Ok Exit           |

# 2.3.2.4 View Queue Action Log

User can view all the queue actions for the respective transaction initiated. You can invoke this screen by clicking the 'View Queue Action' button in View screen, where the Transaction Reference Number is auto populated and related details are displayed

| View Queue Action Log        |                      |         |            |                      |             | - X              |
|------------------------------|----------------------|---------|------------|----------------------|-------------|------------------|
| Enter Query                  |                      |         |            |                      |             |                  |
| Transaction Reference Numbe  | er                   |         |            | Network Code         |             |                  |
| K ≤ 1 Of 1 ► M Go            |                      |         |            |                      |             | + - =            |
| Transaction Reference Number | Action               | Remarks | Queue Code | Authorization Status | Maker Id    | Maker Date Stamp |
|                              |                      |         |            |                      |             |                  |
|                              | View Request Message |         |            | View Respo           | nse Message |                  |
|                              |                      |         |            |                      |             | Exit             |

Following details are displayed:

- Transaction Reference Number
- Network Code
- Action
- Remarks
- Queue Code
- Authorization Status
- Maker ID
- Maker Date Stamp
- Checker ID
- Checker Date Stamp
- Queue Status
- Queue Reference No
- Primary External Status
- Secondary External Status
- External Reference Number

User can view the request sent and the corresponding response received for each row in Queue Action Log.

Also user can view the request sent to and the response received from external systems for the following:

• Sanction screening

2-14 ORACLE®

- External credit approval
- External price fetch
- Accounting system

# 2.3.2.5 Accounting Entries

You can click the "Accounting Entries" link in the transaction input screen to invoke the screen

| Accounting Entries | 3                   |            |         |                |          |       |            |                  | - ×                |
|--------------------|---------------------|------------|---------|----------------|----------|-------|------------|------------------|--------------------|
| Enter Query        |                     |            |         |                |          |       |            |                  |                    |
| Transactio         | on Reference Number |            |         |                |          |       |            |                  |                    |
| Accounting Entries | 5                   |            |         |                |          |       |            |                  |                    |
| 🔘 ┥ 1 Of 1 🕨 I     | Go                  |            |         |                |          |       |            |                  | + - =              |
| Event Code         | Transaction Date    | Value Date | Account | Account Branch | TRN Code | Dr/Cr | Amount Tag | Account Currency | Transaction Amount |
|                    |                     |            |         |                |          |       |            |                  |                    |
|                    |                     |            |         |                |          |       |            |                  |                    |
|                    |                     |            |         |                |          |       |            |                  |                    |
|                    |                     |            |         |                |          |       |            |                  |                    |
|                    |                     |            |         |                |          |       |            |                  |                    |
|                    |                     |            |         |                |          |       |            |                  |                    |
|                    |                     |            |         |                |          |       |            |                  |                    |
|                    |                     |            |         |                |          |       |            |                  |                    |
|                    |                     |            |         |                |          |       |            |                  |                    |
|                    |                     |            |         |                |          |       |            |                  |                    |
|                    |                     |            |         |                |          |       |            |                  |                    |
|                    |                     |            |         |                |          |       |            |                  |                    |
|                    |                     |            |         |                |          |       |            |                  |                    |
|                    |                     |            |         |                |          |       |            |                  |                    |
|                    |                     |            |         |                |          |       |            |                  |                    |
| Accounting Details |                     |            |         |                |          |       |            |                  | ^                  |
|                    |                     |            |         |                |          |       |            |                  | Exit               |
|                    |                     |            |         |                |          |       |            |                  |                    |

The system displays the following details in a grid form that contains accounting entries in multiple rows for the Transfer amount, taxes and charges:

#### **Transaction Reference Number**

Displays the Transaction reference number.

#### **Event Code**

Displays the Accounting event code.

#### Account

The system displays the transaction account number that is debited or credited in the accounting entry.

#### Account Branch

The system displays the account branch.

### TRN Code

The system populates the transaction code of the accounting entry from the Account Template maintenance.

### Dr/Cr.

The system displays whether the accounting entry is 'debit' or 'credit' leg.

#### Amount Tag

The system displays the amount tag of the Amount being debited/credited.

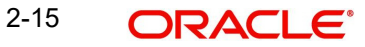

#### **Account Currency**

The system displays the transaction account currency.

#### **Transaction Amount**

The system displays the transaction amount being debited/credited.

#### Netting

The system displays if Netting of accounting entries is required.

#### **Offset Account**

The system displays the Offset Account of the accounting entry for posting the offset debit/ credit.

#### **Offset Account Branch**

The system displays the Offset Account Branch.

#### Offset TRN Code

The system displays the Offset Transaction Code from the Account Template maintenance.

#### Offset Amount Tag

The system displays the Offset Amount Tag of the Offset amount.

#### Offset Currency

The system displays the Offset Amount Currency.

#### **Offset Amount**

The system displays the Offset Amount being debited or credited.

#### **Offset Netting**

The system displays if the Offset Netting is required.

#### 2.3.2.6 All Messages Tab

System displays the N06 message and its details for the successfully processed transactions. Click the "All Messages" link in the View screen to invoke this sub-screen.

| и меззауез          |                      |              |                |            |              |           |              |       |
|---------------------|----------------------|--------------|----------------|------------|--------------|-----------|--------------|-------|
| Transaction Referer | nce Number           |              |                |            |              |           |              |       |
| < < 1 Of 1 > >      | Go                   |              |                |            |              |           |              | + - 8 |
| Transaction Ref No  | Message Reference No | Message Type | Message Status | Value Date | Release Date | Direction | ACK/NAK Type | Rejec |
|                     |                      |              |                |            |              |           |              |       |
|                     |                      |              |                |            |              |           |              |       |
|                     |                      |              |                |            |              |           |              |       |
|                     |                      |              |                |            |              |           |              |       |
|                     |                      |              |                |            |              |           |              |       |
|                     |                      |              |                |            |              |           |              |       |
|                     |                      |              |                |            |              |           |              |       |
|                     | Message              |              |                |            |              |           |              |       |
|                     |                      |              |                |            |              |           |              | Evit  |
|                     |                      |              |                |            |              |           |              | EXIL  |

The system displays the following details in a grid form containing one or multiple rows for the Transaction Reference Number specified.

- Transaction Ref No
- Message Reference No

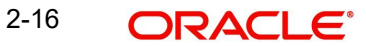

- Message Type
- Message Status
- Value Date
- Release Date
- Direction
- ACK/NAK Type
- Reject/Response Code

#### Note

The system generates Message type 'DEBIT\_ADVICE' along with 'N06'. This generation happens based on the 'Customer Advice Preference' (PMDCSADV) screen maintained per account & network combination.

# 2.3.2.7 View Repair Log

User can view all the Repair actions for the respective transaction initiated. You can invoke this screen by clicking the 'View Repair Log' button in View-screen, where the Transaction Reference Number is auto populated and related details are displayed.

| View Repair Log       |            |           |               |       | - x   |
|-----------------------|------------|-----------|---------------|-------|-------|
| Enter Query           |            |           |               |       |       |
| Transaction Reference | e Number   |           |               |       |       |
| K ◀ 1 Of 1 ► N        | Go         |           |               |       | ÷ + = |
| Queue Reference No    | Field Name | Old Value | Repaired Data | Error |       |
|                       |            |           |               |       | Exit  |

You can View Repair Log details in this sub-screen.Following details are displayed:

- Queue Reference No
- Field Name

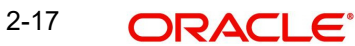

- Old Value
- Repaired Data
- Error

### 2.3.2.8 NEFT Outbound Payments View Summary

You can view the summary in 'NEFT Outbound Payments View Summary' screen. You can invoke the NEFT Outbound Payments Summary screen by typing 'PTSOVIEW' in the field at the top right corner of the Application toolbar and clicking on the adjoining arrow button.

| Source Code<br>Transaction Branch<br>Related Reference<br>Booking Date<br>YYYY-MM-DD<br>Transaction Amount<br>IFSC Code<br>Queue Code<br>V                                                                | Network Code<br>Transaction Reference<br>Source Reference<br>Instruction Date<br>Transaction currency<br>Debtor Account Number<br>Beneficiary Account Number | YYYY-MM-DD       | م<br>م<br>1000  |                     |
|----------------------------------------------------------------------------------------------------|----------------------------------------------------------------------------------------------------|------------------|-----------------|---------------------|
| Transaction Branch     P       Related Reference     P       Booking Date     YYYY-MM-DO       Activation Date     YYYY-MM-DO       Transaction Amount     P       IFSC Code     P       Queue Code     V | Transaction Reference<br>Source Reference<br>Instruction Date<br>Transaction currency<br>Debtor Account Number<br>Beneficiary Account Number                 | YYYY-MM-DD       | م<br>م<br>م     |                     |
| Related Reference     P       Booking Date     YYYY-MM-DD       Activation Date     YYYY-MM-DD       Transaction Amount     P       IFSC Code     P       Queue Code     V                                | Source Reference<br>Instruction Date<br>Transaction currency<br>Debtor Account Number<br>Beneficiary Account Number                                          | YYYY-MM-DD       | م<br>م<br>م     |                     |
| Booking Date WYYY-444-00 ES<br>Activation Date WYYY-444-00 ES<br>Transaction Amount P<br>IFSC Code P<br>Queue Code V                                                                                      | Instruction Date<br>Transaction currency<br>Debtor Account Number<br>Beneficiary Account Number                                                              | YYYY-MM-DD       | م<br>م          |                     |
| Activation Date YYYY4444400 [13]<br>Transaction Amount<br>IFSC Code<br>Queue Code<br>V                                                                                                    | Transaction currency<br>Debtor Account Number<br>Beneficiary Account Number                                                                                  |                  | م               |                     |
| Transaction Amount P<br>IFSC Code P<br>Queue Code V                                                                                                    | Debtor Account Number<br>Beneficiary Account Number                                                                                                    |                  | 0               |                     |
| IFSC Code P<br>Queue Code V                                                                                                    | Beneficiary Account Number                                                                                                    |                  | ×               |                     |
| Queue Code 🗸 🗸 🗸                                                                                                    | ,                                                                                                    |                  | Q               |                     |
|                                                                                                    | Authorization Status                                                                                                    | ~                | •               |                     |
| Transaction Status                                                                                                    | Dispatch Status                                                                                                    |                  | ~               |                     |
| Dispatch Reference Number 🖉                                                                                                    | Sanction Seizure                                                                                                    | ~                |                 |                     |
| N02 Return Message Reference Number P                                                                                                    | Prefunded Payments                                                                                                    | ~                |                 |                     |
| Customer No 🖉                                                                                                    | UTR Number                                                                                                    |                  | Q               |                     |
| ords per page 15 🗸 🕅 🖛 1 Of 1 🕨 🕅 💿 Lock Columns 0 🗸                                                                                                    |                                                                                                    |                  |                 |                     |
| Source Code Network Code Transaction Branch Transaction Reference Related Reference                                                                                                    | Source Reference Booking Date                                                                                                    | Instruction Date | Activation Date | Transaction currenc |

You can search for the records using one or more of the following parameters:

- Source Code
- Network Code
- Transaction Branch
- Transaction Reference
- Related Reference
- Source Reference
- Booking Date
- Instruction Date
- Activation Date
- Transaction Currency
- Transaction Amount
- Debtor Account Number
- IFSC Code
- Beneficiary Account Number
- Queue Code

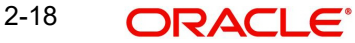

- Authorization Status
- Transaction Status
- Dispatch Status
- Dispatch Reference Number
- Prefunded Payments
- Sanction Seizure
- N02 Return Message Reference Number
- Customer No
- UTR Number

Once you have specified the search parameters, click 'Search' button. The system displays the records that match the search criteria.

Double click a record or click 'Details 'button to view the detailed maintenance screen.

# 2.3.3 NEFT Outbound Message Browser

You can view the following outbound NEFT messages generated in this screen:

- N06 Outbound Payment Transfer
- N07 Return of Inbound Transfer
- N10 Credit Confirmation for Inbound Transfer

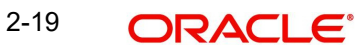

You can invoke 'NEFT Outbound Message Browser' screen by typing 'PTSOUTBR' in the field at the top right corner of the Application tool bar and clicking on the adjoining arrow button.

| NEFT Outbound Message Browser                          |                           |                  |                   |                  |                      |                    | - x     |
|--------------------------------------------------------|---------------------------|------------------|-------------------|------------------|----------------------|--------------------|---------|
| Search Advanced Search Reset Clear All                 |                           |                  |                   |                  |                      |                    |         |
| Case Sensitive                                         |                           |                  |                   |                  |                      |                    |         |
| Dispatch Reference Number                              | Q                         |                  |                   | Dispatch Date do | I-MMM-yyyy 🔛         |                    |         |
| Batch Time                                             | Q                         |                  | D                 | lispatch Status  | ۲                    |                    |         |
| Message Type 🔹                                         |                           |                  |                   |                  |                      |                    |         |
| Records per page 15 🔻 🔘 ┥ 1 Of 1 🕨 刘                   | Go Lock Columns 0         | <b>T</b>         |                   |                  |                      |                    |         |
| Dispatch Reference Number Dispatch Date Di             | ispatch Time Batch Time   | Dispatch Status  | Message Type      | ACK/NAK Type     | Reject/Response Code | No of Transactions | Total A |
|                                                        |                           |                  | 1                 | 1.               |                      |                    |         |
|                                                        |                           |                  |                   |                  |                      |                    |         |
|                                                        |                           |                  |                   |                  |                      |                    |         |
|                                                        |                           |                  |                   |                  |                      |                    |         |
|                                                        |                           |                  |                   |                  |                      |                    |         |
|                                                        |                           |                  |                   |                  |                      |                    |         |
|                                                        |                           |                  |                   |                  |                      |                    |         |
|                                                        |                           |                  |                   |                  |                      |                    |         |
|                                                        |                           |                  |                   |                  |                      |                    |         |
|                                                        |                           |                  |                   |                  |                      |                    |         |
|                                                        |                           |                  |                   |                  |                      |                    |         |
|                                                        |                           |                  |                   |                  |                      |                    |         |
|                                                        |                           |                  |                   |                  |                      |                    |         |
|                                                        |                           |                  |                   |                  |                      |                    |         |
|                                                        |                           |                  |                   |                  |                      |                    |         |
|                                                        |                           |                  |                   |                  |                      |                    |         |
| View Message   View Accounting   View Transaction   Vi | ew Ack/Nak Message   Rege | enerate   Reject | Reverse Accountin | g                |                      |                    |         |
|                                                        |                           |                  |                   |                  |                      |                    | Exit    |
|                                                        |                           |                  |                   |                  |                      |                    | 1.878   |

You can search for the records using one or more of the following parameters:

- Dispatch Reference Number
- Dispatch Date
- Batch Time
- Dispatch Status
- Message Type

Following sub screens/ actions are available in the message browser screen:

#### View Message

Select a record and click on 'View Message' button to view the dispatched message.

#### **View Accounting**

Select a record and click on 'View Accounting' to view the Dispatch accounting details for the N06 and N07 message generated.

System displays the DCLG event and its respective accounting entries passed during the N06 and N07 dispatch. Single entry is posted for the bundle dispatched, with total sum of amounts. Entries posted are - Dr. Clearing GL and Cr. Network/ Nostro account.

In case of auto reversals (for SFMS NAKs such as F25 and F26) of the N06 dispatched, system displays the reversal accounting entries of DCLG.

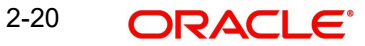

#### Note

Dispatch accounting is not applicable for N10 messages.

#### View Transaction

Select a record and click on 'View Transaction' to view the complete transaction details. View Summary screen is launched on clicking 'View Transaction'.

You can double click the record or select a record and click on 'Details' button to view the detailed transaction screen. System launches the NEFT Outbound View Detailed screen (PTDOVIEW).

#### View ACK/NAK Message

You can view the F20, F25, F26, F27 ACK/NAK messages received and matched for the corresponding N06 dispatch.

#### Regenerate

You can regenerate the N06 dispatch in case of issues and dispatch to SFMS by clicking 'Regenerate'.

#### Reject

You can reject the selected message by clicking the 'Reject' action button.

#### **Reverse Accounting**

You can reverse the accounting and view the details for the selected message by clicking 'Reverse Accounting'.

# 2.4 <u>NEFT Outbound Payments Processing</u>

# 2.4.1 NEFT Outbound SOAP/REST services

Oracle Banking Payments allows you to process the Outbound NEFT payment request received via SOAP services, ReST web services or via J-SON over JMS from the bank's channels. All the transactions created based on the requests received from SOAP/REST services are always auto authorized.

The system picks the booking date of the transaction as the application server date. Based on the debit account number through External Account Maintenance, the system derives the debit account name, debit currency and debit customer.

System validates the presence of the mandatory fields, on receiving and parsing of a payment request via ReST services or via J-SON over JMS:

The following processing happens on the payment request received:

- In the payment request received, if there is no Host Code, then the system identifies the Host code and populates the same, based on the Transaction Branch Code received,
- System considers the 'Instruction date' as Current date, if the Instruction date is not provided. And if instruction date is a holiday, then the system derives the 'Activation Date' as next working day.
- In case of invalid accounts/bank codes, system does Bank/Account re-direction if any maintenance is available for the invalid codes.

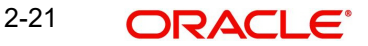

 Transaction moves to Process Exception queue in case of validation exception.For more details on the Queues, refer to Exception Queues user manual,

#### Note

All transaction field level validations applicable to user interface are applicable to requests received through services too.

#### 2.4.1.1 Single Payment Service

Oracle Banking Payments allows you to process the Outbound NEFT payment request received via Single Payment SOAP services, ReST services channels. All the transactions created based on the requests received from SOAP/REST web services are always auto authorized.

Network code is derived if the Network code is not given in the request using network resolution rule (PMDNWRLE) processing

If "networkCode" (<Network\_Code>) is not indicated in single payment service, system applies the network resolution rule (PMDNWRLE) processing and derive the successful network. Refer the below sample rules:

| Rule Name  | Rule Expression                                                                                 | Network<br>Code |
|------------|-------------------------------------------------------------------------------------------------|-----------------|
| India_NEFT | ValueOf { 'TRANSFER_CCY' } EQUAL 'INR' OR<br>ValueOf { 'SERVICE_LEVEL' } EQUAL<br>'INDIA_NEFT'* | NEFT            |

\* LOP Operand 'SERVICE\_LEVEL', and ROP Operand 'INDIA\_NEFT' (free text as per user input) is allowed.

Beneficiary Bank IFSC Code are to be sent in Creditor Agent -Member Identification

Payment Currency is supported by the associated Network.

Payment Amount is within the amount limits (if maintained) for the selected Network.

Creditor Agent (Beneficiary bank IFSC) is a member of the selected NEFT network.

# 2.4.2 NEFT Outbound Payment Validations

Following processing changes/ initial validations are done as part of the transaction saving:

- Beneficiary ID Validations
- Mandatory Fields / Referential data checks
- Account Type Validations
- NRE Account Validations
- Processing Cutoff Check
- Intra Bank Transfer Check

2-22 ORACLE

For current dated transactions, following processing changes are covered during transaction authorization:

- Network Validations and Special Character Replacement
- Computation of Charge & Tax
- Exception Queue
- Authorization Limits Check
- Transaction cutoff time validation
- Sanction check
- FX Limit Check
- ECA check
- Network Cutoff time check
- Transaction Accounting
- Dispatch Accounting
- Future Value Dated Transaction
- Branch Holiday Parameter

# 2.4.2.1 Beneficiary ID Validation

System validates the Beneficiary ID provided and populates the respective beneficiary details.

### 2.4.2.2 Mandatory Fields/ Referential Data Checks

- Validation of the IFSC Code is done as per the maintenance done in the Local Payment Bank Directory (STDBKMNT) and all the valid IFSC codes are maintained in this screen. Transaction is rejected in case of validation failure.
- Debtor Account Branch IFSC check
  - This is derived based on the Branch and bank code mapped to the IFSC code in the STDBKMNT screen if maintained. This is also populated in the N06 message in the field:5756 (Sending branch's IFSC)
  - If the Debtor account branch IFSC (Field:5756) is not derived, then the transaction is moved to Process Exception (PE) queue.
- System validates the Debtor Account Type for outbound transactions. If the debtor account type is NRE/NRO, then the field (:6305 Sender's Account type) is updated with 40 or 10 respectively.
  - If the Debtor account type is NRE(40) or NRO, then the Sender to Receiver Information field in the Additional Details tab in PTDOTONL screen is, automatically populated with a static text.
  - This static message is displayed in the N06 message in the field: 7495.
- System validates the Transfer Amount, if it is within the Min/Max Transaction limit and Per day limit as maintained in the Payment Common Preferences screen (PMDNFTPF). If the transaction does not match the criteria, it is rejected.

# 2.4.2.3 Account Type Validation

The system checks the Account Type Value present in the incoming channel requests for Debtor Account Type and Beneficiary Account Type.

If the user selects any value other than the LOV available for Debtor Account Type and Beneficiary Account Type, the system rejects the transaction. The error message applicable is PM-MSG-005 'Debtor Account Type is invalid' or PT-TXP-017 'Beneficiary Account Type is invalid.'

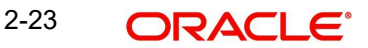

The Beneficiary Account Type field is optional. The system checks the Account Type restrictions validations for Beneficiary Account Type, only when Beneficiary Account Type value is present.

### 2.4.2.4 NRE Account Validation

When the user clicks the 'Enrich/Save' button, the system checks for the following NRE account type validations:

- If you select Beneficiary Account Type 'NRE' (40), then you must select Debtor Account Type also 'NRE' (40). Else system rejects the transaction with an error message PT-TXP-018 'If Beneficiary Account Type is NRE, then Debtor Account Type must be NRE.'
- If you select Debtor Account Type 'NRE' (40), then you can select Beneficiary Account Type as any account from drop-down lists, such as Savings Bank (10), Current Account (11), Cash Credit (13), Loan Account (14), Overdraft (12), NRE (40), and Credit Card (52).

### 2.4.2.5 Processing Cutoff Check

If Transaction Processing Time is greater than Processing cutoff time, then NEFT outbound transaction moves to Processing Cutoff Queue (PQSPRCUQ). All actions such as Release, Carry Forward, Cancel, Authorize, Delete are allowed.

#### 2.4.2.6 Intra Bank Transfer Check

For Intra Bank Transfer Check the system checks the following:

- System checks if the beneficiary bank IFSC code is of the same bank branch. A 'Branch' record is present in the screen Branch IFSC Code Mapping 'PMDIFSBR' for the given IFSC Code.
- If a record is found in screen Branch IFSC Code Mapping 'PMDIFSBR' for the given IFSC Code, then the system checks the following:
  - If the Intra Bank Transfer flag is 'N' the system gives an error message PT-TXP-023 'Intra Bank Transfer is not allowed'.
  - If the 'Intra Bank Transfer' flag is 'Y' the system allows to process as 'Outbound NEFT payment and generate N06 message for dispatch to Network even if beneficiary bank IFSC code is of the same bank branch.

#### 2.4.2.7 Network Validations and Special Character Replacement

- IBAN check is not applicable for NEFT Outbound payments.
- Debtor Details, Beneficiary Details, Beneficiary Bank details, Additional Debtor/Creditor Details, Sender to Receiver Information entered for a payment transaction is validated against the valid characters allowed for the network.
- In case of Network character validation failure, transaction is moved to repair queue with error details.
- Permitted character set for NEFT Transfers are as below:
  - Alphabetical characters A to Z (upper case), a to z (lower case)
  - Numeric characters 0 to 9
  - Special characters /-?:().,'+ space cr If
  - Special characters entered in a payment transaction are validated and replaced with specific characters as defined in Special Characters maintenance

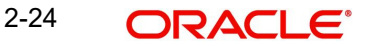

# 2.4.2.8 Computation of Charge and Tax

Charge and tax for NEFT Payment transactions are calculated based on the Pricing Code specified in the India Payments Common Preferences screen (PMDNFTPF). Charges and tax are applied to the NEFT transactions based on the pricing code linked.

For current dated transactions, following processing changes are covered during transaction authorization.

#### 2.4.2.9 Exception Queue

Exception Queue checks are applicable as per the functionality. For more details on these queues, refer to Exception Queues user manual.

#### 2.4.2.10 Authorization Limit Check

Two levels of Authorization limit check is done before the process cut over check.

### 2.4.2.11 Transaction Cutoff Time Validations

Transaction cut off time validation is based on the Transaction Cut-off Time Maintenance (PMDCTOFF) screen. Transaction cutoff time check is done only for transaction with payment activation date is current date.

Transaction Cut-off time for the payment network and Transaction Type 'Outbound' is fetched from the maintenance for the following combination:

- Source Specific/ALL
- Service Model Specific/ALL
- Customer Specific/ALL

Cut off time is derived as follows:

| SI.No | Network    | Transaction Type | Source   | CSM      | Customer |
|-------|------------|------------------|----------|----------|----------|
| 1     | Network ID | Outbound         | Specific | Specific | Specific |
| 2     | Network ID | Outbound         | ALL      | Specific | Specific |
| 3     | Network ID | Outbound         | Specific | Specific | ALL      |
| 4     | Network ID | Outbound         | ALL      | Specific | ALL      |
| 5     | Network ID | Outbound         | Specific | ALL      | ALL      |
| 6     | Network ID | Outbound         | ALL      | ALL      | ALL      |

If payment processing time is lesser than or equal to the Cut-off date time derived, then the payment is considered as 'Pre Cut-off' payment and proceeds with further processing.

If payment save date time or payment receipt date time exceeds the Cut-off date time derived then the payment is considered as 'Post Cut-off' payment and post cut off status is updated for the transaction.

The failed transactions are further moved to Process cutoff queue and the transactions can be processed further from this queue. For more details on queue, refer to Exception Queue user manual.

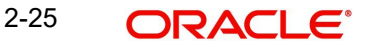

# 2.4.2.12 Sanction Check

If sanction screening is required for the Network and the customer, request is sent to External Sanction System.

If the sanction check status of the transaction is 'Approved', then further processing continues. If the contract's sanction check response status is 'Override' or 'Rejected' or 'Timed Out', then transaction is logged in 'Sanction Check Exception Queue' and the processing of the transaction is stopped at this stage.

# 2.4.2.13 FX Limit Check

FX Limit Check and Currency conversion is not applicable for NEFT.

### 2.4.2.14 External Credit Approval Check

Debit accounting entries pertaining to payment amount and charge/tax amounts are sent to external DDA system for credit approval.

External Credit Approval is done for all the external accounts for which 'External Credit Approval Required' flag is enabled. ECA system for the credit check is derived based on the External Account maintenance.

If the ECA response status for a payment transaction is 'Approved', then further processing continues. If ECA validation fails i.e. the status is 'Override', 'Rejected', or 'Timed out', then the transaction is logged in ECA Exception queue.

### 2.4.2.15 Network Cutoff Time Check

The system checks the network cutoff time based on the cut off time maintained in Network Maintenance Detailed (PMDNWMNT) for the network. The system considers the application server time for cutoff time check.

The system automatically roll-over the transactions that are not processed within the Network cutoff time and again calculates the Activation Date considering network holidays. These transactions do not move to Network cutoff Queue.

The unprocessed transactions in the queue are further moved to Warehouse queue. These transactions are processed as future value transactions from Warehouse queue and goes through all the transaction processing.

#### 2.4.2.16 Transaction Accounting

Debit liquidation accounting entries have both payment entries and charge/tax entries. Accounting details are handed off to accounting system with debit/credit liquidation accounting code linked at Network Currency preferences. Following are the entries posted for the transactions booked:

| Dr./ Cr. | Account             | Value Date       | TXN_CCY             |
|----------|---------------------|------------------|---------------------|
| Dr.      | Customer<br>Account | Debit Value Date | Account<br>Currency |
| Cr.      | Intermediary<br>GL  | Debit Value Date | Transfer ccy        |

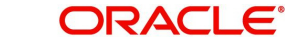

| Dr. | Intermediary<br>GL | Credit Value Date | Transfer ccy |
|-----|--------------------|-------------------|--------------|
| Cr. | Clearing GL        | Credit Value Date | Transfer ccy |

Accounting handoff is done after Network cutover check

- Additionally, charge/tax related entries are handed off along with debit liquidation details as per existing process.
- On payment reject, the reversal entries are posted. However, charges are not reversed as per existing process

### 2.4.2.17 Dispatch Accounting

Dispatch accounting is applicable for NEFT outbound payments. System triggers the DCLG event on the dispatch of N06 bundle (as defined in No.of transactions per Dispatch). For all the transactions in the bundle, a single entry is posted with the sum of total amount and the no of transactions.

| Dr./ Cr. | Account                   | Value Date        | TXN_CCY             |
|----------|---------------------------|-------------------|---------------------|
| Dr.      | Clearing GL               | Debit Value Date  | Account<br>Currency |
| Cr.      | Network/Nostro<br>Account | Credit Value Date | Transfer ccy        |

Accounting handoff is done as the DCLG event is triggered.

# 2.4.2.18 Future Valued Transaction Processing

Future dated NEFT transactions are processed by separate jobs and run on receipt of the Start of Day (SOD, IFN 972) Message.

The system identifies the transactions from the Warehouse queue. The transaction job picks up the future dated transactions with the Activation date equal to the current date and also it is equal to the SOD date of the latest IFN 972 message received.

Processing of transactions is completed till sanction check on booking date itself. Transaction processing starts from initial validations again, on the activation date.

- NEFT Outbound payment rules allow the customers to send the payment requests with future value date. Such requests are processed by the system till sanction check on booking date and is marked as future valued.
- On value date future dated transaction job processes the payments starting from the initial validations. Future dated transactions are processed by separate jobs.

#### 2.4.2.19 Branch Holiday Parameter

In addition to Currency and Network Holidays, Branch holidays is considered in determining the Value date and Activation date for, NEFT, payments.

Processing Branch holidays is considered in the Dates resolution only if a particular parameter in India Payment Common Preferences for the 'Outbound' or 'Inbound' transaction type is checked.

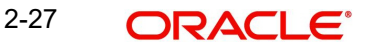

# 2.4.3 N06 Message Generation and Dispatch

- NEFT outbound transactions generates a 'N06' outbound payment message.
- As per the no. of transactions per dispatch maintained in Payments Common Preferences screen (PMDNFTPF), system bundles the no. of transactions and dispatches N06 message, once the defined number of transactions are met.
- On the time interval specified in the Dispatch maintenance, even if the no. of transactions are not met, residual messages are dispatched as bundle.
- The N06 messages in the bundle are dispatched /handed off to SFMS network for further processing.
- Upon successful processing of N06, dispatch accounting is generated and is handed off.

# 2.4.4 SFMS ACK/NAK Messages Processing

| Message<br>Name | Message Description                                                                                                    |
|-----------------|----------------------------------------------------------------------------------------------------|
| F20             | This is an acknowledgment message from SFMS.                                                                                                    |
| F25             | This is a Negative acknowledgment message from SFMS. If this message is received then system reverses the corresponding outgoing payment transaction.                                                                |
| F26             | This is a Negative acknowledgment message from SFMS user. If this message is received then system reverses the corresponding outgoing payment transaction.                                                           |
| F27             | This is an acknowledgment message from Bank API (IDRBT/RBI).<br>A. If this message is Negative Acknowledgment then the corresponding<br>transaction is reversed.(Note: In general, receiving a F27NAK is very rare.) |

System supports the processing of following messages:

# Processing Steps:

#### ACK Processing:

On receipt of incoming F20/F27 ACK messages from SFMS, system parses the message and process. The parent transaction is fetched based on following matching fields: (Note: F20/F27 ACK is received for the N06 messages sent in a bundle of 10)

- Matching:
  - External Application Sequence number mentioned in the F20/F27 message is matched against the sequence number sent in the original outgoing payment transaction/message (N06) in Block A header and the IFSC Code of the Originating branch (Our IFSC Code).
- <u>Message Status Update:</u> If matched,
  - For F20 (Message Identifier in the format) received, original outgoing payment gets updated
  - I.e, All the '10' transactions sent in the N06 bundle having the same sequence number is updated
- For F27 (Message Identifier in the format) received,
  - System checks the 'Bank API Response Code' field

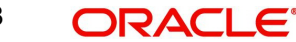

 I.e, All the '10' transactions sent in the N06 bundle having the same sequence number is updated.

#### **NAK Processing:**

On receipt of incoming F25/F26/F27 NAK messages from SFMS, system parses the message and process. The parent transaction is fetched based on following matching fields: (Note: F25/F26/F27 ACK is received for the N06 messages sent in a bundle of 10)

- Matching:
  - External Application Sequence number mentioned in the F25/F26/F27 message is matched against the sequence number sent in the original outgoing payment transaction/message (N06) in Block A header and the IFSC Code of the Originating branch (Our IFSC Code).

Reversal of Original Payment and Message Status Update: If matched,

- For F25 (Message Identifier in the format) received.
  - System checks the field 'Error Code' (Reason code for NAK) in the F25 message, then it reverses the corresponding outgoing payment transaction
  - I.e. All the '10' transactions sent in the N06 bundle having the same sequence number are reversed
- For F26 (Message Identifier in the format) received.
  - System checks the field 'Error Code' in the F26 message, then it reverses the corresponding outgoing payment transaction
  - I.e, All the '10' transactions sent in the N06 bundle having the same sequence number are reversed
- For F27 (Message Identifier in the format) received,
  - System checks the 'Bank API Response Code' field and if it is Negative Acknowledgement then the corresponding outgoing payment transaction is reversed
  - I.e. All the '10' transactions sent in the N06 bundle having the same sequence number are reversed
- System creates return reference in case of reversals and Sanction Check, EAC check are performed before accounting handoff for the reversal. However, Charges are not reversed.

# 2.4.5 SFMS NAK Messages Re-Processing

You can handle the F25, F26, F27 NAK messages and reprocess the same through SFMS NAK Reprocessing Summary screen.

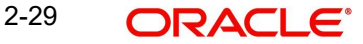

You can invoke 'SFMS NAK Reprocessing Summary' screen by typing 'PTSFNAKQ' in the field at the top right corner of the Application tool bar and clicking on the adjoining arrow button.

| FMS NAK Reprocessing Summa  | ary              |                        |                         | - >  |
|-----------------------------|------------------|------------------------|-------------------------|------|
| Search Advanced Search Rese | t Clear All      |                        |                         |      |
| Case Sensitive              |                  |                        |                         |      |
| NAK Message Ide             | ntifier          | <u>م</u>               | Sequence Number         | Q    |
| Error                       | Code             | ۵                      | Message Date YYYY-MM-DD |      |
| ecords per page 15 🔹 候 🔌    | 1 Of 1 🕨 🕅       | Go Lock Columns 0 🔻    |                         |      |
| NAK Message Identifier S    | equence Number E | rror Code Message Date |                         |      |
|                             |                  |                        |                         |      |
|                             |                  |                        |                         |      |
|                             |                  |                        |                         |      |
|                             |                  |                        |                         |      |
|                             |                  |                        |                         |      |
|                             |                  |                        |                         |      |
|                             |                  |                        |                         |      |
|                             |                  |                        |                         |      |
|                             |                  |                        |                         |      |
|                             |                  |                        |                         |      |
|                             |                  |                        |                         |      |
|                             |                  |                        |                         |      |
|                             |                  |                        |                         |      |
|                             |                  |                        |                         |      |
|                             |                  |                        |                         |      |
| 00 D'                       |                  |                        |                         |      |
| J6 Dispatch                 |                  |                        |                         |      |
|                             |                  |                        |                         | Exit |

This screen can be used as an intermediate step to check the correctness of the N06 messages sent in the bundle for which NAK is received. This way instead of rejecting the entire bundle, only the transaction with issue can only be reversed and the remaining transactions can be reprocessed.

For example, if there is no issue with 9 /10 transactions, then user can manually reprocess those messages and send in the next N06 bundle OR reverse the one transaction which is found to have issues.

You can search for the records using one or more of the following parameters:

- NAK Message Identifier (F25, F26, F27 incoming messages are listed here)
- Sequence Number (External Application number of the NAK message sent in N06 bundle message)
- Error Code (Reason Code sent for the NAK is listed)
- Message Date

Once you have specified the search parameters, click 'Search' button. The system displays the records that match the search criteria.

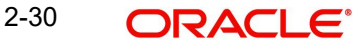
You can select a record and click on 'N06 Dispatch' tab to populate the N06 transactions sent in the corresponding N06 Dispatch bundle.

| N06 Dispatch                                |   |   |      |
|---------------------------------------------|---|---|------|
| N06 Dispatch Reference                      |   |   |      |
| K < 1 Of 1 🕨 🗎 Go                           | + | - | E    |
| Transaction Reference Number Process Status |   |   |      |
|                                             |   |   | 4    |
| View Message                                |   |   |      |
|                                             |   | E | Exit |

For reprocessing the selected transaction from N06 dispatch window:

- You can select a single record or multiple transactions and select action 'Reprocess'. This action reprocesses the N06 message again and put that message in the N06 Dispatch.
- This is sent in the next N06 bundle.SFMS NAK status is updated as 'Reprocessed' at the transaction level.
- User can select a single record or multiple transactions and select 'Reverse' as well. This action reverses the corresponding outgoing payment transaction

## 2.4.6 Credit Confirmation ACK Message - N10 Processing

The beneficiary (Creditor) bank sends a positive acknowledgement message (N10) to the Remitter (debtor) bank, upon the successful credit to the beneficiary for the outbound payment. The Inbound N10 credit acknowledgement received, has the bundle of outbound transactions grouped in a single message.

Following details are updated, upon receiving the successful N10 credit acknowledgement message:

- 'Transaction Status' field in the NEFT Outbound Payments view screen (PTDOVIEW) is updated as 'Settled'.
- System updates the value 'Credit Confirmation Details' for the respective outbound transactions with N10 Message Reference, Credited Date and Credited Time.
- Success notification for the acknowledgement received for outbound transactions can be viewed in the Notify Message Details screen (PMSNOTFY)
- And the N10 generated and the message details can be verified in the NEFT Inbound Message Browser (PTSINBRW)

## 2.4.7 Notification

After receiving the N10 message successfully, notification is sent to the Originator (Debtor).

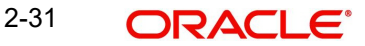

## 2.4.8 Prefunded Payments Processing

## 2.4.8.1 <u>Common Validation: When Prefunded Payments is set to 'Y'</u>

It is not mandatory to have customer number/debtor account number as part of request received from channels for prefunded-payments.

If Debtor Account currency is not provided in the outbound request, then it gets defaulted to Transfer Currency (INR) in transaction. However, if it is present but not same as Transfer currency then payment is rejected. FX conversion and ECA check is not supported.

Transaction Limit, Authorization Limit check, Processing cutoff check, Network cutoff check (PMDNWMNT) are applicable.

Sanctions check is done if the 'Sanction Check Required' flag is checked in the applicable Source-Network preferences (PMDSORNW).

On Cancel from Network Cutoff Queue, ECA Reversal is not sent. In case outbound payment is returned, EAC check is not applicable as part of return processing.

#### 2.4.8.2 Sender To Receiver Information 1-6

At the NEFT payment type product processor level, system performs the below field length validation for the fields Sender To Receiver Information 1-6. If the below condition is matched, then that particular transaction is moved to Repair queue for user action.

Condition: (The Entered Characters :xxx) Is exceeding the Maximum length Allowed 35.

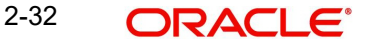

## 2.4.9 India Payments Network SOD Maintenance Detailed

You can invoke the "India Payments Network SOD Maintenance Detailed" screen by typing 'PMDNWSOD' in the field at the top right corner of the application tool bar and clicking on the adjoining arrow button. Click 'New' button on the Application toolbar.

| India P | ayments Network SOD Maintenanc                         | e Detailed               |                                                                                                | - ×                             |
|---------|--------------------------------------------------------|--------------------------|------------------------------------------------------------------------------------------------|---------------------------------|
| New     | Enter Query                                            |                          |                                                                                                |                                 |
|         | Network Code *<br>Host Code *<br>Network System Date * | YYYYYMM-DD               | Network System Date Current<br>Network System Date<br>Network Cut-off Extended<br>EOD Received | YYYY4MDD<br>Yes V<br>Received V |
|         | Maker<br>Checker                                       | Date Time:<br>Date Time: | Mod No<br>Aut                                                                                  | Record Status Exit              |

You can specify the following fields:

#### **Network Code**

Select network code from the listing India RTGS or NEFT networks defined in the host.

#### Host Code

System defaults the host code of transaction branch.

#### **Network System Date**

Select the network system date as valid network working date.

#### **Network System Date Current**

This section displays the following network system date values for selected network:

- Network System Date
- Network Cut-Off Extended
- EOD Received

## 2.4.10 India Payments Network System Dates Detailed

You can invoke the "India Payments Network System Dates Detailed" screen by typing 'PMDNWSDT' in the field at the top right corner of the application tool bar and clicking on the adjoining arrow button. Click 'New' button on the Application toolbar.

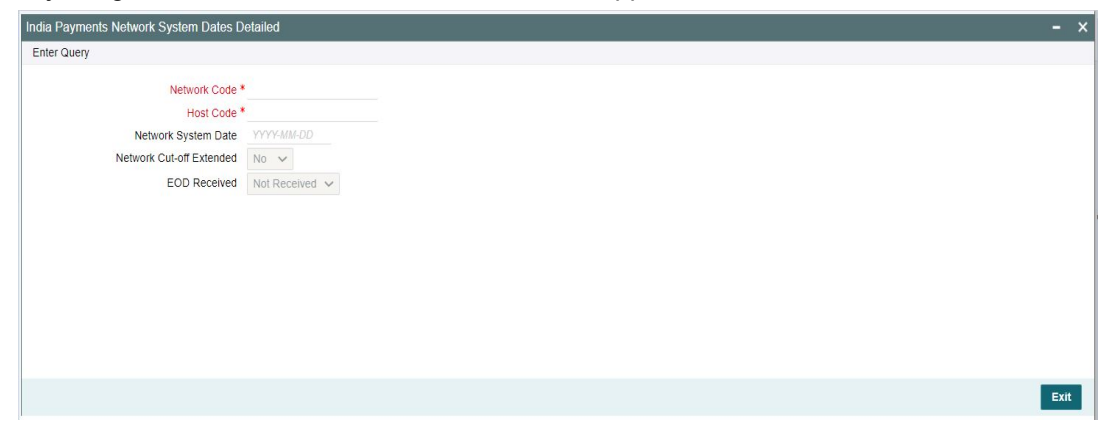

You can specify the following fields:

### **Network Code**

Select network code from the listing India RTGS or NEFT networks defined in the host.

#### **Host Code**

System defaults the host code of transaction branch.

#### Network System Date

Select the network system date as valid network working date.

#### **Network Cut-Off Extended**

Specify applicable values 'Yes' or 'No'.

#### **EOD Received**

Specify applicable values 'Yes' or 'No'.

## 2.4.11 India Payments Network EOD Maintenance Detailed

You can invoke the "India Payments Network EOD Maintenance Detailed" screen by typing 'PMDNWEDT' in the field at the top right corner of the application tool bar and clicking on the adjoining arrow button. Click 'New' button on the Application toolbar.

| India Payments Network EOD | Maintenance Detailed                                 |                                                                                                | - ×                              |
|----------------------------|------------------------------------------------------|------------------------------------------------------------------------------------------------|----------------------------------|
| New Enter Query            |                                                      |                                                                                                |                                  |
| Netw<br>H<br>Network Sy    | vork Code *<br>lost Code *<br>stem Date * YYYYAMA-DD | Network System Date Current<br>Network System Date<br>Network Cut-off Extended<br>EOD Received | YYYY4MADO<br>Yes V<br>Received V |
| Maker<br>Checker           | Date Time:<br>Date Time:                             | Mod No<br>Aut                                                                                  | Record Status Exit               |

You can specify the following fields:

#### **Network Code**

Select network code from the listing India RTGS or NEFT networks defined in the host.

#### **Host Code**

System defaults the host code of transaction branch.

#### **Network System Date**

Select the network system date as valid network working date.

#### Network System Date Current

This section displays the following network system date values for selected network:

- Network System Date
- Network Cut-Off Extended
- EOD Received

2-34 ORACLE®

## 2.4.12 India Payments Network Cutoff Extension Detailed

You can invoke the "India Payments Network Cutoff Extension Detailed" screen by typing 'PMDNWCTE' in the field at the top right corner of the application tool bar and clicking on the adjoining arrow button. Click 'New' button on the Application toolbar.

| India P | ayments Network Cutoff Extension                                                   | Detailed                 |                                                                                                | -                                 | × |
|---------|------------------------------------------------------------------------------------|--------------------------|------------------------------------------------------------------------------------------------|-----------------------------------|---|
| New     | Enter Query                                                                        |                          |                                                                                                |                                   |   |
|         | Network Code •<br>Host Code •<br>Network System Date •<br>Network Cut-off Extended | YYYY-MILOD<br>Yes 🗸      | Network System Date Current<br>Network System Date<br>Network Cut-off Extended<br>EOD Received | YYYY MA-DD<br>Yes v<br>Received v |   |
|         | Maker<br>Checker                                                                   | Date Time:<br>Date Time: | Mod No<br>Aut                                                                                  | Record Status Exit                |   |

You can specify the following fields:

#### **Network Code**

Select network code from the listing India RTGS or NEFT networks defined in the host.

#### Host Code

System defaults the host code of transaction branch.

#### **Network System Date**

Select the network system date as valid network working date.

#### Network Cut-Off Extended

Select applicable values 'Yes' or 'No'. By default selection is value 'Yes'.

#### Network System Date Current

This section displays the following network system date values for selected network:

- Network System Date
- Network Cut-Off Extended
- EOD Received

# 2.5 NEFT Inbound Payments

The inbound NEFT payments, are received as N02 messages from RBI clearing. In a single inbound payment message (N02), group of transactions are bundled together (bundle of 10) and settled in the defined batch time.

## 2.5.1 NEFT Inbound Payments Transaction Input

You can manually create a NEFT Inbound Payment by providing the details in the Input screen.

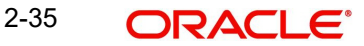

You can invoke the "NEFT Inbound Payments Transaction Input Detailed" screen by typing 'PTDITONL 'in the field at the top right corner of the application tool bar and clicking on the adjoining arrow button.

| NEFT Incoming Payment Transaction | Input Detailed |                   |                         |             | - ×  |
|-----------------------------------|----------------|-------------------|-------------------------|-------------|------|
| New Enter Query                   |                |                   |                         |             |      |
| Transaction Branch                | *              |                   | Transaction Reference * |             |      |
| Host Code '                       | *              |                   |                         |             |      |
| Source Code *                     | *              |                   | Source Reference        |             |      |
| Network Code '                    | *              |                   | Batch Time              |             |      |
| Main Additional Details Pricing   |                |                   |                         |             |      |
| Creditor Details                  |                |                   | Debtor Details          |             |      |
| Beneficiary Account Number        |                |                   | Debtor Account Number   |             |      |
| Beneficiary Account Type          |                |                   | Debtor Account Type     | Ŧ           |      |
| Beneficiary Name                  |                |                   | Debtor Name             |             |      |
|                                   |                |                   | IFSC Code               |             |      |
|                                   |                |                   |                         |             |      |
| Transaction Currency              | INR            |                   | Booking Date            | dd-MMM-yyyy |      |
| Transaction Amount                |                |                   | Instruction Date        | dd-MMM-yyyy |      |
|                                   | Enrich         |                   | Activation Date         | dd-MMM-yyyy |      |
|                                   |                |                   |                         |             |      |
|                                   |                |                   |                         |             |      |
|                                   |                |                   |                         |             |      |
|                                   |                |                   |                         |             |      |
|                                   |                |                   |                         |             |      |
|                                   |                |                   |                         |             |      |
|                                   |                |                   |                         |             |      |
| UDF   MIS                         |                |                   |                         |             |      |
| Maker Id                          |                | Checker ID        | Authorization           | n Status    | Exit |
| Maker Date Stamp                  | C              | hecker Date Stamp |                         |             |      |

Following are the actions allowed from this screen:

- New
- Save
- Unlock
- Authorize
- Delete
- Enter Query

Specify the Following details in the fields:

#### **Transaction Branch**

System defaults the transaction branch code with the user's logged in branch code.

#### Host code

System defaults the host code of transaction branch.

#### Source Code

Specify the Source Code, via which the transaction is to be booked.

#### **Network Code**

System defaults the Network code as 'NEFT' on clicking 'New'.

#### **Transaction Reference**

System generates the Transaction Reference number. For more information on the format, refer the Payments Core User Manual.

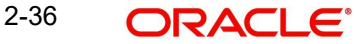

#### **Related Reference**

System displays transaction reference number. However you can modify this.

#### **Source Reference**

Specify the Source Reference Number, if required.

#### **Batch Time**

Specify the Batch time, in which the transaction is to be picked.Main Tab

### 2.5.1.1 Main Tab

You can view Debtor/Creditor/Payment details in this screen. Click on the 'Main' tab to invoke this screen.

| Main Additional Details Pricing |                    |                       |             |      |
|---------------------------------|--------------------|-----------------------|-------------|------|
| Creditor Details                |                    | Debtor Details        |             |      |
| Beneficiary Account Number      |                    | Debtor Account Number |             |      |
| Beneficiary Account Type        | T                  | Debtor Account Type   | Ŧ           |      |
| Beneficiary Name                |                    | Debtor Name           |             |      |
|                                 |                    | IFSC Code             |             |      |
| Transaction Currency            | INR                | Booking Date          | dd-MMM-yyyy |      |
| Transaction Amount              |                    | Instruction Date      | dd-MMM-yyyy |      |
|                                 | Enrich             | Activation Date       | dd-MMM-yyyy |      |
| UDF   MIS                       |                    |                       |             |      |
| Maker Id                        | Checker ID         | Authorization         | n Status    | Evit |
| Maker Date Stamp                | Checker Date Stamp |                       |             | LAIL |

You can specify the following fields:

#### **Creditor Details**

All open and authorized accounts maintained in External Account maintenance are listed. You can select the creditor account. The list of values search page displays the Account along with Customer No & Customer Name.

#### **Beneficiary Account Number**

Specify the Beneficiary Account Number. You can select the Beneficiary Account Number from the list of values.

#### **Beneficiary Account Type**

System defaults the Beneficiary Account Type based on the account number selected.

#### **Beneficiary Name**

System defaults Beneficiary name of the Beneficiary Account number selected

#### **Transaction Currency**

System defaults the Transaction Currency as 'INR'. This is not modifiable.

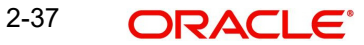

### **Transaction Amount**

Specify the Transaction Amount. This field is populated as the transfer amount converted in credit account currency.

## **Debtor Details**

#### **Debtor Account Number**

Specify the Debit Account number.

#### **Debtor Account Type**

Select the Debtor Account type from the drop-down values displayed. Following are the options listed:

- Savings Bank (10)
- Current Account (11)
- Cash Credit (13)
- Loan Account (14)
- Overdraft (12)
- NRE (40)

#### **Debtor Name**

Specify the Debtor name for the Debtor account specified.

#### IFSC Code

Select the IFSC Code from the list of values. All the valid IFSC codes are listed here.

#### **Booking Date**

System defaults the booking date as current date.

#### **Instruction Date**

System defaults this date as Current date and the payment is processed on the Instruction Date. System allows to modify the Instruction Date.

#### **Activation Date**

System derives the activation date on clicking Enrich button.

#### 2.5.1.2 Additional Details Tab

You can capture additional details of the customer in this screen. Click on the 'Additional Details' tab to invoke this screen.

Enter the Creditor/Debtor address and Sender to Receiver Information details here

| Main Additional Details Pricing |                    |                           |        |
|---------------------------------|--------------------|---------------------------|--------|
| Creditor Additional Details     |                    | Debtor Additional Details |        |
| Address Line 1                  |                    | Address Line 1            |        |
| Address Line 2                  |                    | Address Line 2            |        |
| Address Line 3                  |                    | Address Line 3            |        |
| Address Line 4                  |                    | Address Line 4            |        |
| Sender To Receiver Information  |                    |                           |        |
| Sender To Receiver Information1 |                    |                           |        |
| Sender To Receiver Information2 |                    |                           |        |
| Sender To Receiver Information3 |                    |                           |        |
| Sender To Receiver Information4 |                    |                           |        |
| Sender To Receiver Information5 |                    |                           |        |
| Sender To Receiver Information6 |                    |                           |        |
|                                 |                    |                           |        |
|                                 |                    |                           |        |
|                                 |                    |                           |        |
|                                 |                    |                           |        |
|                                 |                    |                           |        |
| UDF   MIS                       |                    |                           |        |
| Maker Id                        | Checker ID         | Authorization Status      | Cancel |
| Maker Date Stamp                | Checker Date Stamp |                           |        |

## **Creditor Additional Details**

Address Line 1 Specify the address line 1

## Address Line 2

Specify the address line 2

#### Address Line 3

Specify the address line 3

### Address Line 4

Specify the address line 4

## **Debtor Additional Details**

Address Line 1 Specify the address line 1

## Address Line 2 Specify the address line 2

Address Line 3 Specify the address line 3

## Address Line 4 Specify the address line 4

2-39 ORACLE®

## Sender To Receiver Information

System populates the static text automatically on clicking Enrich button in the Sender to Receiver Information fields, if the Debtor account type is NRE.

#### Sender to Receiver Information 1-6

Specify the Sender to Receiver Information

### 2.5.1.3 Pricing Tab

You can view pricing details in this screen. Click on the 'Pricing' tab to invoke this screen. For more details on the fields refer to section 2.3.1.3

Main Additional Details Pricing

| I ≤ 1 0f 1 ► ►    |                  |                  |        |                |                      | + - =   |
|-------------------|------------------|------------------|--------|----------------|----------------------|---------|
| Pricing Component | Pricing Currency | Pricing Amount   | Waiver | Debit Currency | Debit Amount         |         |
|                   |                  |                  |        |                |                      |         |
|                   |                  |                  |        |                |                      |         |
|                   |                  |                  |        |                |                      |         |
|                   |                  |                  |        |                |                      |         |
|                   |                  |                  |        |                |                      |         |
|                   |                  |                  |        |                |                      |         |
|                   |                  |                  |        |                |                      |         |
|                   |                  |                  |        |                |                      |         |
|                   |                  |                  |        |                |                      |         |
|                   |                  |                  |        |                |                      |         |
|                   |                  |                  |        |                |                      |         |
|                   |                  |                  |        |                |                      |         |
|                   |                  |                  |        |                |                      |         |
|                   |                  |                  |        |                |                      |         |
|                   |                  |                  |        |                |                      |         |
|                   |                  |                  |        |                |                      |         |
|                   |                  |                  |        |                |                      |         |
| JUF   MIS         |                  |                  |        |                |                      |         |
| Maker Id          |                  | Checke           | r ID   |                | Authorization Status | Cancel  |
| Maker Date Stamp  |                  | Checker Date Sta | amp    |                |                      | Culleer |

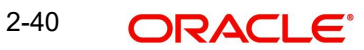

# 2.5.1.4 <u>UDF</u>

Click this tab to specify the user defined fields.

| Fields                    |         |
|---------------------------|---------|
| K 4 1 0f 1 > M Go         |         |
| Field Label * Field Value |         |
|                           |         |
|                           |         |
|                           |         |
|                           |         |
|                           |         |
|                           |         |
|                           |         |
|                           |         |
|                           |         |
|                           |         |
|                           |         |
|                           |         |
|                           |         |
|                           |         |
|                           |         |
|                           |         |
|                           |         |
|                           |         |
|                           |         |
|                           |         |
|                           | Ok Exit |

# 2.5.1.5 <u>MIS</u>

Click this tab to specify the MIS fields.

| inis details                   | ×.                |
|--------------------------------|-------------------|
| Transaction Reference Number * | MIS Group Default |
| Transaction MIS                | Composite MIS     |
|                                |                   |
|                                |                   |
|                                |                   |
|                                |                   |
|                                |                   |
|                                |                   |
|                                |                   |
|                                |                   |
|                                |                   |
|                                |                   |
|                                | Ok <b>Exit</b>    |

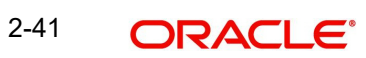

## 2.5.1.6 Viewing NEFT Inbound Payments Summary

You can view all the inbound NEFT transactions in the summary screen.

You can invoke the 'NEFT Inbound Payment Transaction Input Detailed Summary' screen by typing 'PTSITONL' in the field at the top right corner of the application toolbar and clicking the adjoining arrow button.

| NEFT Incoming Payment Transact | ion Input Detailed | Summary            |                          |                 |            |                  |            |              |                               |                 |                      | - x   |
|--------------------------------|--------------------|--------------------|--------------------------|-----------------|------------|------------------|------------|--------------|-------------------------------|-----------------|----------------------|-------|
| Search Advanced Search Reset   | t Clear All        |                    |                          |                 |            |                  |            |              |                               |                 |                      |       |
| Case Sensitive                 |                    |                    |                          |                 |            |                  |            |              |                               |                 |                      |       |
| Authorized                     | T                  |                    |                          | Source Code     |            | ρ                |            |              | Network Code                  |                 | Q                    |       |
| Transaction Branch             |                    | ρ                  | Transactio               | in Reference No |            | Q                |            | R            | eference <mark>Nu</mark> mber |                 | Q                    |       |
| Source Reference Number        |                    | ρ                  |                          | Batch Time      |            | Q                |            |              | Booking Date                  | dd-MMM-yyyy     | B                    |       |
| Instruction Date               | dd-MMM-yyyy        |                    |                          | Activation Date |            |                  |            | Tra          | nsaction currency             |                 | ρ                    |       |
| Transaction Amount             |                    | ρ                  | Debtor /                 | Account Number  |            | ρ                |            | Deb          | otor Account Type             | ,               |                      |       |
| IFSC Code                      |                    | Q                  | Beneficiary A            | Account Number  |            | P                |            | Benefici     | ary Account Type              | ,               |                      |       |
| Transaction Status             |                    |                    |                          | Queue Code      |            | ρ                |            |              |                               |                 |                      |       |
|                                |                    |                    |                          |                 |            |                  |            |              |                               |                 |                      |       |
| Records per page 15 • R • 1    |                    |                    | umns U V                 |                 |            |                  |            |              |                               |                 |                      |       |
| Authorized Source Code         | Network Code       | Transaction Branch | Transaction Reference No | Reference Nurr  | ber Source | Reference Number | Batch Time | Booking Date | Instruction Date              | Activation Date | Transaction currency | Trans |
|                                |                    |                    |                          |                 |            |                  |            |              |                               |                 |                      |       |
|                                |                    |                    |                          |                 |            |                  |            |              |                               |                 |                      |       |
|                                |                    |                    |                          |                 |            |                  |            |              |                               |                 |                      |       |
|                                |                    |                    |                          |                 |            |                  |            |              |                               |                 |                      |       |
|                                |                    |                    |                          |                 |            |                  |            |              |                               |                 |                      |       |
|                                |                    |                    |                          |                 |            |                  |            |              |                               |                 |                      |       |
|                                |                    |                    |                          |                 |            |                  |            |              |                               |                 |                      |       |
|                                |                    |                    |                          |                 |            |                  |            |              |                               |                 |                      |       |
|                                |                    |                    |                          |                 |            |                  |            |              |                               |                 |                      |       |
|                                |                    |                    |                          |                 |            |                  |            |              |                               |                 |                      |       |
|                                |                    |                    |                          |                 |            |                  |            |              |                               |                 |                      |       |
|                                |                    |                    |                          |                 |            |                  |            |              |                               |                 |                      |       |
|                                |                    |                    |                          |                 |            |                  |            |              |                               |                 |                      |       |
|                                |                    |                    |                          |                 |            |                  |            |              |                               |                 |                      |       |
|                                |                    |                    |                          |                 |            |                  |            |              |                               |                 |                      |       |
|                                |                    |                    |                          |                 |            |                  |            |              |                               |                 |                      | Evit  |
|                                |                    |                    |                          |                 |            |                  |            |              |                               |                 |                      | LAIL  |

You can search using one or more of the following parameters:

- Authorized
- Source Code
- Network Code
- Transaction Branch
- Transaction Reference Number
- Reference Number
- Source Reference Number
- Batch Time
- Booking Date
- Instruction Date
- Activation Date
- Transaction Currency
- Transaction Amount

2-42 ORACLE®

- Debtor Account Number
- Debtor Account Type
- IFSC Code
- Beneficiary Account Number
- Beneficiary Account Type
- Transaction Status
- Queue Code

Once you have specified the search parameters, click 'Search' button. The system displays the records that match the search criteria

Double click a record or select a record and click on 'Details' button to view the detailed maintenance screen.

## 2.5.2 NEFT Inbound Payment View

You can view the NEFT Inbound transaction in this screen.

You can invoke "NEFT Inbound Payments" screen by typing 'PTDIVIEW' in the field at the top right corner of the Application tool bar and clicking on the adjoining arrow button.

| View Detailed                       |                                                     |                             | - ×  |
|-------------------------------------|-----------------------------------------------------|-----------------------------|------|
| Enter Query                         |                                                     |                             |      |
| Terrentian Densel                   | *                                                   | Transative Defenses *       |      |
| Iransaction Branch                  | *                                                   | Iransaction Reference "     |      |
| Flost Code                          | *                                                   | Seurce Deference            | -8   |
| Network Code                        | *                                                   | Batch Time                  |      |
| Network Code                        |                                                     | Datch hine                  |      |
| Main Additional Details Pricing Exc | eptions                                             |                             |      |
| Creditor Details                    |                                                     | Debtor Details              |      |
| Beneficiary Account Number          |                                                     | Debtor Account Number       |      |
| Beneficiary Account Type            | Ŧ                                                   | Debtor Account Type 🔹       |      |
| Beneficiary Name                    |                                                     | IFSC Code                   |      |
|                                     |                                                     | Debtor Name                 |      |
|                                     |                                                     |                             |      |
| Transaction currency                |                                                     | Value Date dd-MMM-yyyy      |      |
| Transaction Amount                  |                                                     | Remittance Date dd-MMM-yyyy |      |
| Transaction Status                  |                                                     | Pending Queue Details       |      |
| Transaction Status                  | <b>v</b>                                            | Queue Code                  | T    |
|                                     |                                                     |                             |      |
| External System Status              |                                                     | Sanction Seizure            |      |
| Sanctions Check Status              | T                                                   | Sanction Seizure            |      |
| Sanctions Check Reference           |                                                     |                             |      |
| External Account Check Status       | v                                                   |                             |      |
| External Account Check Reference    |                                                     |                             |      |
|                                     |                                                     |                             |      |
| Credit Confirmation Details         |                                                     |                             |      |
| N10 Message reference               |                                                     |                             |      |
| Credited Date                       |                                                     |                             |      |
| Credited Time                       |                                                     |                             |      |
|                                     |                                                     |                             |      |
| UDF   MIS   View Queue Action       | Accounting Entries   All Messages   View Repair Log |                             |      |
| Maker Id                            | Checker ID                                          | Authorization Status        |      |
| Maker Date Stamp                    | Checker Date Stamp                                  |                             | EXIT |

• Click on 'Enter Query' button and enter a valid Transaction Reference Number.

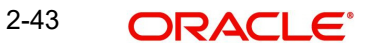

- Along with the transaction details, user can also view the Status details for the following:
  - Transaction Status
  - Pending Queue Details
  - External System Status
  - Sanction Seizure
  - Credit Confirmation Details
- Click Execute Query to populate the details of the transaction in the Inbound NEFT Payments View screen. The system displays all the fields in the below mentioned tabs based on the transaction reference number.

For more details on Main, Additional Details and Pricing tabs refer to 'PTDITONL' screen details above.

## 2.5.2.1 Exceptions Tab

Click on the 'Exceptions' tab to invoke this screen. All the details pertaining to Return Details, Network Reject Details and Dispatch Details are displayed here for the entered Transaction Reference Number

| Main Additional Details Pricing Exce | ptions                                   |                        |            |
|--------------------------------------|------------------------------------------|------------------------|------------|
| Return Details                       |                                          | Network Reject Details |            |
| Return Reference                     |                                          | Reject Code            |            |
| Return Date                          | yyyy-MM-dd                               | Reject Date            | yyyy-MM-dd |
| Return Reason Code                   |                                          | Network Code           |            |
| Return Reason                        |                                          | Reject Reference       |            |
| Returned Amount                      |                                          |                        |            |
| Dispatch Details                     |                                          |                        |            |
| Dispatch Reference Number            |                                          |                        |            |
| Dispatch Status                      | Y                                        |                        |            |
| Dispatch Date                        |                                          |                        |            |
|                                      |                                          |                        |            |
|                                      |                                          |                        |            |
|                                      |                                          |                        |            |
|                                      |                                          |                        |            |
|                                      |                                          |                        |            |
| UDF   MIS   View Queue Action        | Accounting Entries   All Messages   View | Repair Log             |            |
| Maker Id                             | Checker ID                               | Authorization          | Status     |
| Maker Date Stamp                     | Checker Date Stamp                       |                        |            |

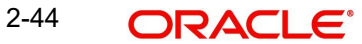

## 2.5.2.2 UDF Tab

You can invoke this screen by clicking UDF tab in the PTDIVIEW screen.

| Is<br>Field Label + Field Value              | lds             |             |   |
|----------------------------------------------|-----------------|-------------|---|
| I 1 Of 1 ► M Go<br>Field Label + Field Value | lds             |             |   |
| Field Label * Field Value                    | ◄ 1 Of 1 ► ► Go |             | 1 |
|                                              | Field Label *   | Field Value |   |
|                                              |                 |             |   |
|                                              |                 |             |   |
|                                              |                 |             |   |
|                                              |                 |             |   |
|                                              |                 |             |   |
|                                              |                 |             |   |
|                                              |                 |             |   |
|                                              |                 |             |   |
|                                              |                 |             |   |
|                                              |                 |             |   |
|                                              |                 |             |   |
|                                              |                 |             |   |
|                                              |                 |             |   |
|                                              |                 |             |   |
|                                              |                 |             |   |
|                                              |                 |             |   |
|                                              |                 |             |   |
|                                              |                 |             |   |
|                                              |                 |             |   |
|                                              |                 |             |   |
|                                              |                 |             |   |

## 2.5.2.3 <u>MIS Tab</u>

You can invoke this screen by clicking MIS tab in the PTDIVIEW screen.

| Transaction Reference Number * | MIS Group Default |
|--------------------------------|-------------------|
| Transaction MIS                | Composite MIS     |
|                                |                   |
|                                |                   |
|                                |                   |
|                                |                   |
|                                |                   |
|                                |                   |
|                                |                   |
|                                |                   |
|                                |                   |
|                                |                   |
|                                |                   |
|                                |                   |
|                                |                   |
|                                |                   |
|                                |                   |
|                                | Ok <b>Exit</b>    |
|                                |                   |

## 2.5.2.4 View Queue Action Log

User can view all the queue actions for the respective transaction initiated. You can invoke this screen by clicking the 'View Queue Action' button in View screen, where the Transaction Reference Number is auto populated and related details are displayed

| View Queue Action Log        |                      |         |            |                      |             | - X              |
|------------------------------|----------------------|---------|------------|----------------------|-------------|------------------|
| Enter Query                  |                      |         |            |                      |             |                  |
| Transaction Reference Numbe  | er                   |         |            | Network Code         |             |                  |
| K ≤ 1 Of 1 ► M Go            |                      |         |            |                      |             | + - =            |
| Transaction Reference Number | Action               | Remarks | Queue Code | Authorization Status | Maker Id    | Maker Date Stamp |
|                              |                      |         |            |                      |             |                  |
|                              | View Request Message |         |            | View Respo           | nse Message |                  |
|                              |                      |         |            |                      |             | Exit             |

Following details are displayed:

- Transaction Reference Number
- Network Code
- Action
- Remarks
- Queue Code
- Authorization Status
- Maker ID
- Maker Date Stamp
- Checker ID
- Checker Date Stamp
- Queue Status
- Queue Reference No
- Primary External Status
- Secondary External Status
- External Reference Number

User can view the request sent and the corresponding response received for each row in Queue Action Log.

Also user can view the request sent to and the response received from external systems for the following:

• Sanction screening

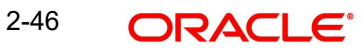

- External Account Check
- External price fetch
- Accounting system

## 2.5.2.5 Accounting Entries

You can click the "Accounting Entries" link in the transaction input screen to invoke the screen

| Accounting Entries | 3                   |            |         |                |          |       |            |                  | - x                |
|--------------------|---------------------|------------|---------|----------------|----------|-------|------------|------------------|--------------------|
| Enter Query        |                     |            |         |                |          |       |            |                  |                    |
| Transactio         | on Reference Number |            |         |                |          |       |            |                  |                    |
| Accounting Entries |                     |            |         |                |          |       |            |                  |                    |
| Accounting Endice  | G0                  |            |         |                |          |       |            |                  | + - ==             |
| Event Code         | Transaction Date    | Value Date | Account | Account Branch | TRN Code | Dr/Cr | Amount Tag | Account Currency | Transaction Amount |
|                    |                     |            |         |                |          |       |            |                  |                    |
|                    |                     |            |         |                |          |       |            |                  |                    |
|                    |                     |            |         |                |          |       |            |                  |                    |
|                    |                     |            |         |                |          |       |            |                  |                    |
|                    |                     |            |         |                |          |       |            |                  |                    |
|                    |                     |            |         |                |          |       |            |                  |                    |
|                    |                     |            |         |                |          |       |            |                  |                    |
|                    |                     |            |         |                |          |       |            |                  |                    |
|                    |                     |            |         |                |          |       |            |                  |                    |
|                    |                     |            |         |                |          |       |            |                  |                    |
|                    |                     |            |         |                |          |       |            |                  |                    |
|                    |                     |            |         |                |          |       |            |                  |                    |
|                    |                     |            |         |                |          |       |            |                  |                    |
|                    |                     |            |         |                |          |       |            |                  |                    |
|                    |                     |            |         |                |          |       |            |                  |                    |
|                    |                     |            |         |                |          |       |            |                  |                    |
| Accounting Details |                     |            |         |                |          |       |            |                  | ^                  |
|                    |                     |            |         |                |          |       |            |                  | Exit               |
|                    |                     |            |         |                |          |       |            |                  |                    |

The system displays the following details in a grid form that contains accounting entries in multiple rows:

#### **Transaction Reference Number**

Displays the Transaction reference number.

#### Event Code

Displays the Accounting event code.

#### Account

The system displays the transaction account number that is debited or credited in the accounting entry.

#### Account Branch

The system displays the account branch.

#### **TRN Code**

The system populates the transaction code of the accounting entry from the Account Template maintenance.

### Dr/Cr.

The system displays whether the accounting entry is 'debit' or 'credit' leg.

#### **Amount Tag**

The system displays the amount tag of the Amount being debited/credited.

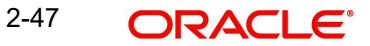

### Account Currency

The system displays the transaction account currency.

#### **Transaction Amount**

The system displays the transaction amount being debited/credited.

#### Netting

The system displays if Netting of accounting entries is required.

#### **Offset Account**

The system displays the Offset Account of the accounting entry for posting the offset debit/ credit.

#### **Offset Account Branch**

The system displays the Offset Account Branch.

#### Offset TRN Code

The system displays the Offset Transaction Code from the Account Template maintenance.

#### Offset Amount Tag

The system displays the Offset Amount Tag of the Offset amount.

#### **Offset Currency**

The system displays the Offset Amount Currency.

#### **Offset Amount**

The system displays the Offset Amount being debited or credited.

#### **Offset Netting**

The system displays if the Offset Netting is required.

#### 2.5.2.6 All Messages Tab

Click the "All Messages" link in the View screen to invoke this sub-screen.

| All Messages |                 |                      |              |                |            |              |           |              | - ×    |
|--------------|-----------------|----------------------|--------------|----------------|------------|--------------|-----------|--------------|--------|
|              |                 |                      |              |                |            |              |           |              |        |
| Transa       | action Referenc | e Number             |              |                |            |              |           |              |        |
| M = 1.0f 1   | N NI            | Go                   |              |                |            |              |           |              | 1 1 12 |
| Transact     | tion Ref No     | Message Reference No | Message Type | Message Status | Value Date | Release Date | Direction | ACK/NAK Type | Rejec  |
|              |                 |                      |              |                |            |              |           |              |        |
|              |                 |                      |              |                |            |              |           |              |        |
|              |                 |                      |              |                |            |              |           |              |        |
|              |                 |                      |              |                |            |              |           |              |        |
|              |                 |                      |              |                |            |              |           |              |        |
|              |                 | Message              |              |                |            |              |           |              |        |
|              |                 |                      |              |                |            |              |           |              | Exit   |
|              |                 |                      |              |                |            |              |           |              |        |

The system displays the following details in a grid form containing one or multiple rows for the Transaction Reference Number specified.

- Transaction Ref No
- Message Reference No

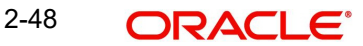

- Message Type
- Message Status
- Value Date
- Release Date
- Direction
- ACK/NAK Type
- Reject/Response Code

#### Note

The system generates Message type 'CREDIT\_ADVICE' along with 'N10'. This generation happens based on the 'Customer Advice Preference' (PMDCSADV) screen maintained per account & network combination.

## 2.5.2.7 View Repair Log

User can view all the Repair actions for the respective transaction initiated. You can invoke this screen by clicking the 'View Repair Log' button in View-screen, where the Transaction Reference Number is auto populated and related details are displayed.

| View Repair Log      |            |           |               |       | - X   |
|----------------------|------------|-----------|---------------|-------|-------|
| Enter Query          |            |           |               |       |       |
| Transaction Referenc | e Number   |           |               |       |       |
| 🙀 < 1 Of 1 🕨 🕅       | Go         |           |               |       | + - = |
| Queue Reference No   | Field Name | Old Value | Repaired Data | Error |       |
|                      |            |           |               |       |       |
|                      |            |           |               |       | Exit  |

You can View Repair Log details in this sub-screen.Following details are displayed:

- Queue Reference No
- Field Name
- Old Value
- Repaired Data
- Error

2-49 ORACLE

## 2.5.2.8 NEFT Inbound Payments View Summary

You can invoke the 'NEFT Inbound Payments View Summary' screen by typing 'PTSIVIEW' in the field at the top right corner of the application toolbar and clicking the adjoining arrow button.

| View Summary                           |   |         |                      |             |             |   | - × |
|----------------------------------------|---|---------|----------------------|-------------|-------------|---|-----|
| Search Advanced Search Reset Clear All |   |         |                      |             |             |   |     |
| Source Code                            | Q |         | Network Code         |             |             | Q |     |
| Transaction Reference                  | Q | Relate  | ed Reference Number  |             |             | Q |     |
| Source Reference                       | Q |         | Value Date           | dd-MMM-yyyy | <b>B</b> EB |   |     |
| Transaction Currency                   | Q |         | Transaction Amount   |             |             | Q |     |
| Debtor Account Number                  | Q |         | Debtor Account Type  |             | •           |   |     |
| IFSC Code                              | Q | Benefic | iary Account Number  |             |             | Q |     |
| Beneficiary Account Type               |   |         | Batch Time           |             |             | Q |     |
| Queue Code                             | ۲ |         | Authorization Status |             | •           |   |     |
| Transaction Status                     |   |         | Sanction Seizure     |             |             |   |     |
| N02 Message Reference Number           | Q |         |                      |             |             |   |     |
|                                        |   |         |                      |             |             |   |     |
|                                        |   |         |                      |             |             |   |     |

You can search using one or more of the following parameters:

- Source Code
- Network Code
- Transaction Reference
- Related Reference Number
- Source Reference
- Value Date
- Transaction Currency
- Transaction Amount
- Debtor Account Number
- Debtor Account Type
- IFSC Code
- Beneficiary Account Number
- Beneficiary Account Type
- Batch Time
- Queue Code
- Authorization Status
- Transaction Status

- Sanction Seizure
- N02 Message Reference Number
- Once you have specified the search parameters, click 'Search' button. The system displays the records that match the search criteria.

Double click a record or select a record and click on 'Details' button to view the detailed maintenance screen.

## 2.5.3 <u>NEFT N04 Browser</u>

You can view the N04 messages received through this browser. You can query based on batch time and date, to view the specific N04 message.

You can invoke the 'NEFT N04 Browser' screen by typing 'PTSNFN04' in the field at the top right corner of the application toolbar and clicking the adjoining arrow button.

| NEFT N04 Browser               |                     |                    |                      |                       |                               | - x                      |
|--------------------------------|---------------------|--------------------|----------------------|-----------------------|-------------------------------|--------------------------|
| Search Advanced Search Rese    | et Clear All        |                    |                      |                       |                               |                          |
| Case Sensitive                 |                     |                    |                      |                       |                               |                          |
| Message Reference Nu           | umber               | Q                  |                      | Batch Time            | Q                             |                          |
| Received                       | Date dd-MMM-yyyy    |                    |                      |                       |                               |                          |
| Records per page 15 V          | 1 Of 1 🕨 🕅 🛛        | Lock Columns 0 V   |                      |                       |                               |                          |
| Message Reference Number       | Batch Time Received | Date Received Time | No of Outward Debits | Sum of Outward Debits | No of Outward Debits Accepted | Sum of Outward Debits Ac |
| E                              |                     |                    |                      |                       |                               |                          |
|                                |                     |                    |                      |                       |                               |                          |
|                                |                     |                    |                      |                       |                               |                          |
|                                |                     |                    |                      |                       |                               |                          |
|                                |                     |                    |                      |                       |                               |                          |
|                                |                     |                    |                      |                       |                               |                          |
|                                |                     |                    |                      |                       |                               |                          |
|                                |                     |                    |                      |                       |                               |                          |
|                                |                     |                    |                      |                       |                               |                          |
|                                |                     |                    |                      |                       |                               |                          |
|                                |                     |                    |                      |                       |                               |                          |
|                                |                     |                    |                      |                       |                               |                          |
|                                |                     |                    |                      |                       |                               |                          |
|                                |                     |                    |                      |                       |                               |                          |
|                                |                     |                    |                      |                       |                               |                          |
| Manual I Manual I              | View Assessmentian  |                    |                      |                       |                               |                          |
| view wessage   view Settlement | view Accounting     |                    |                      |                       |                               | _                        |
|                                |                     |                    |                      |                       |                               | Exit                     |

Once you have specified the search parameters.click 'Search' button. The system displays the records that match the search criteria.

## 2.5.3.1 View Message

You can view the message details and its respective fields by selecting a record.

You can invoke this sub-screen by clicking 'View Message' tab in the NEFT N04 Browser screen.

| NEFT ND4 Message Details | - x  |
|--------------------------|------|
| Execute Query            |      |
| Maaaaaa Dafaraaaa Numbar |      |
| Message Reference Number |      |
| message                  |      |
|                          |      |
|                          |      |
|                          |      |
|                          |      |
|                          |      |
|                          |      |
|                          |      |
|                          |      |
|                          |      |
|                          |      |
|                          |      |
|                          |      |
|                          |      |
|                          |      |
|                          |      |
|                          |      |
|                          |      |
|                          |      |
|                          |      |
|                          |      |
|                          | Exit |
|                          |      |

## 2.5.3.2 View Settlement

You can view the all the N02 messages matched for the corresponding N04 messages received in the 'View Settlement' screen.

You can invoke this sub-screen by clicking 'View Settlement' tab in the NEFT N04 Browser screen

| N04 Settlement Details                            |                                                                                              | - x  |
|---------------------------------------------------|----------------------------------------------------------------------------------------------|------|
|                                                   |                                                                                              |      |
| Message Reference Number *                        | Batch Date                                                                                   |      |
|                                                   | Batch Time                                                                                   |      |
| Inhound Credits                                   |                                                                                              |      |
| -5267: No of Inbound Credits                      | No of Actual Inhound Cradite                                                                 |      |
| :4410: Sum of Inbound Credits                     | Sum of Actual Inbound Credits                                                                |      |
|                                                   |                                                                                              |      |
| Return Transactions                               |                                                                                              |      |
| :5047: No of Return Transactions                  | No of Actual Return Transactions                                                             |      |
| :4460: Sum of Return Transactions                 | Sum of Actual Return Transactions                                                            |      |
|                                                   |                                                                                              |      |
|                                                   |                                                                                              |      |
| 60 Go                                             | +                                                                                            | - 8  |
| N02 Message Reference Number No of Inward Credits | Sum of Inward Credits No of Return Transactions Received Sum of Return Transactions Received |      |
|                                                   |                                                                                              |      |
|                                                   |                                                                                              |      |
|                                                   |                                                                                              |      |
|                                                   |                                                                                              |      |
|                                                   |                                                                                              |      |
|                                                   |                                                                                              |      |
|                                                   |                                                                                              |      |
|                                                   |                                                                                              |      |
| View Return Transactions                          | View Message                                                                                 |      |
| View Inward Credits                               |                                                                                              |      |
|                                                   |                                                                                              |      |
|                                                   |                                                                                              | Exit |

Matching of the N04 message against the N02 messages are done based on the fields:

• N04 Fields: Batch Time(3535), Date (3385), Receiver IFSC Code in N04 message.

• N02 Fields: Batch Time(3535), Originating Date, Receiver IFSC Code in N02 message.

You can also view the following details in the View Settlement screen:

#### **Inbound Credits**

#### :5267 No of Inbound Credits

Displays the total no of inbound credits as received in N04 message.

#### :4410 Sum of Inbound Credits

Displays the total sum of inbound credits as received in N04 message.

#### No of Actual Inbound Credits

Displays the actual number of successful final credits after settlement to beneficiary as received in N02 message.

#### **Sum of Actual Inbound Credits**

Displays the actual sum of successful final credits after settlement to beneficiary as received in N02 message.

#### **Return Transactions**

#### :5047 No of Return Transactions

Displays the total no of return transactions as received in N04 message.

#### :4460 Sum of Return Transactions

Displays the total sum of return transactions as received in N04 message.

#### **No of Actual Return Transactions**

Displays the number of successful returns after R-Matching and final settlement to the original debtor as received in N02 message.

#### **Sum of Actual Return Transactions**

Displays the sum amount of successful returns after R-Matching and final settlement to the original debtor as received in N02 message.

Grid displays the details about the N02 Messages references and its respective details like:

- N02 Message Reference Number
- No of Inward Credits
- Sum of Inward Credits
- No of Return Transactions Received
- Sum of Return Transactions Received

#### **View Return Transactions**

On clicking the 'View Return Transactions' button, Outbound View Summary screen (PTSOVIEW) is launched and lists the underlying outbound payment transactions (in case of returns), in the system.

#### **View Inward Credits**

On clicking the 'View Inward Credits' button, Inbound View Summary screen (PTSIVIEW) is launched and lists the underlying inbound payment transactions created in the system.

#### View Message

You can select a N02 Reference listed in the grid and click on 'View Message' button to view the N02 message details.

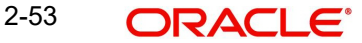

## 2.5.3.3 View Accounting

You can view the RCLG accounting entries passed on the receipt of N04 message for the record selected.

You can invoke this sub-screen by clicking 'View Accounting' tab in the NEFT N04 Browser screen.

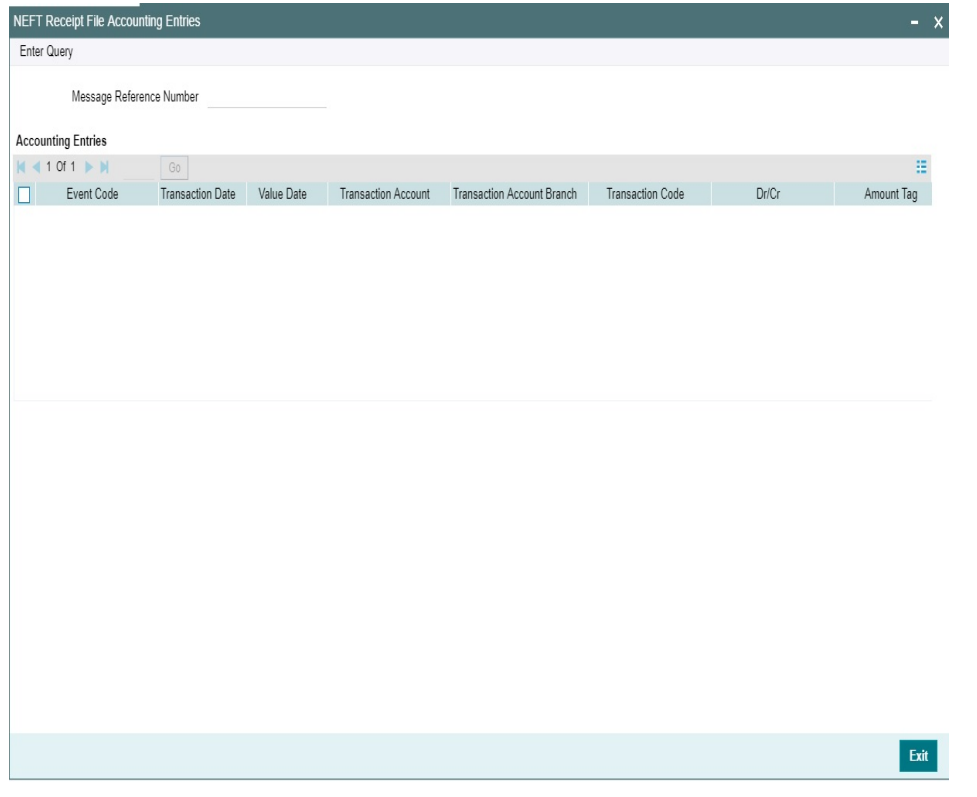

## 2.5.4 NEFT Inbound Message Browser

You can view all the inbound NEFT messages such as - N02, N03, N04, N09 and N10, generated in this screen.

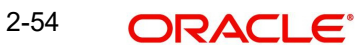

You can invoke 'NEFT Inbound Message Browser' screen by typing 'PTSINBRW' in the field at the top right corner of the Application tool bar and clicking on the adjoining arrow button.

| Search Advanced Search Reset Clear Al  Case Sensitive  Generated Reference Number Batch Time P Received Date Received Date Received Received Date Received Received Date Received Received Receiv | NEFT Inbound Message Browser                        | - x                                                 |
|----------------------------------------------------------------------------------------------------|-----------------------------------------------------|-----------------------------------------------------|
| Case Sensitive  Generated Reference Number Batch Time Batch Time B | Search Advanced Search Reset Clear All              |                                                     |
| Generated Reference Number                                                                                                    | Case Sensitive                                      |                                                     |
| Betch Time Message Type Received Date Message Type Received Date Received Time Message Type Received Date Received Time Message Type Received Date Received Time Message Type Received Date Received Time Message Type Received Date Received Time Received Time Message Type Received Date Received Time Received Tim | Generated Reference Number                          | P Message Reference Number P                        |
| Message Type  Records per page 15   Generated Reference Number Message Reference Number Batch Time Received Date Received Time Message Type                                                                                                    | Batch Time                                          | Received Date dd-MMM-yyyy                           |
| Records per page 15 V K 1 Of 1 H Go Lock Columns 0 V<br>Generated Reference Number Message Reference Number Batch Time Received Date Received Time Message Type                                                                                                    | Message Type 🔹                                      |                                                     |
| Records per page 15  Generated Reference Number Message Reference Number Batch Time Received Date Received Time Message Type                                                                                                    |                                                     |                                                     |
| Generated Raference Number Message Reference Number Batch Time Received Date Received Time Message Type                                                                                                    | Records per page 15 V A 4 1 Of 1 V A Go             | Lock Columns 0 T                                    |
| Vew Message                                                                                                    | Generated Reference Number Message Reference Number | Batch Time Received Date Received Time Message Type |
| Vev Message                                                                                                    |                                                     |                                                     |
| Vew Message                                                                                                    |                                                     |                                                     |
| View Message                                                                                                    |                                                     |                                                     |
| View Message                                                                                                    |                                                     |                                                     |
| View Message                                                                                                    |                                                     |                                                     |
| View Message                                                                                                    |                                                     |                                                     |
| View Message                                                                                                    |                                                     |                                                     |
| View Message                                                                                                    |                                                     |                                                     |
| View Message                                                                                                    |                                                     |                                                     |
| View Message                                                                                                    |                                                     |                                                     |
| View Message                                                                                                    |                                                     |                                                     |
| View Message<br>Exit                                                                                                    |                                                     |                                                     |
| View Message<br>Exit                                                                                                    |                                                     |                                                     |
| View Message<br>Exit                                                                                                    |                                                     |                                                     |
| View Message<br>Exit                                                                                                    |                                                     |                                                     |
| View Message<br>Exit                                                                                                    |                                                     |                                                     |
| Exit                                                                                                    | View Message                                        |                                                     |
|                                                                                                    |                                                     | Exit                                                |

You can search for the records using one or more of the following parameters:

- Generated Reference Number
- Message Reference Number
- Batch Time
- Received Date
- Message Type

#### Note

Inbound SFMS ACK/NAK Messages, can be viewed against respective N06 dispatch, in NEFT outbound browser (PTSOUTBR).

Following sub screens/ actions are available in the message browser screen:

#### **View Message**

All the messages - N02, N03, N04, N09 and N10 are listed in this Inbound browser screen.Select a record and click on 'View Message' button to view the message details.

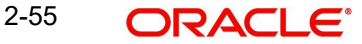

#### 2.6 **NEFT Inbound Payments Processing**

#### 2.6.1 **NEFT Inbound Payment Validations**

Following validations and process changes are handles as part of the NEFT Incoming payments: Initial Validations

- During initial validation, system checks if the incoming N02 message is for Return of outgoing payment or Normal Incoming payment
- If the field (:2006) 'Related Reference number' has any value, then the N02 message is • identified as Return of outgoing payment. For more details on Return, refer to Return of payments section
- If the field (:2006) 'Related Reference number' does not have any value and only the • field (:2020) 'Transaction reference number' has value, it is processed as incoming payment

#### Note

This is the transaction reference specified by the sender's bank in originating N06 message and it is stored in the Related Reference field in the incoming payment screen.

#### 2.6.1.1 **Business Override checks**

This is applicable for NEFT transfers as per current functionality.

#### 2.6.1.2 **Process Exception Checks**

- If Account Type and Account Number mapping is not done by the beneficiary bank or in • case of account type mismatch, transaction moves to Process Exception queue.
- In case of account type mismatch (Beneficiary account type in the system and the • account type sent in the message), transaction moves to Process Exception queue.

#### 2.6.1.3 **Network Validations**

- Debtor/ creditor/Bank/Additional details for a payment transaction are validated against valid characters allowed for the network. In case of Network character validation failure, transaction is moved to repair queue.
- IBAN check is applicable for NEFT Inbound payments.

#### 2.6.1.4 Non - NRE A/c to NRE A/c Payment Check

- System checks if the sender's account type (field:6305) belongs to Non-NRE account type.
- This is identified based on the below values present in the field
  - 10 Savings Bank
  - 11 Current Account
  - 13 Cash Credit
  - 14 Loan Account
  - 12 Overdraft
  - 40 NRE
- System checks the Beneficiary account type (field:6310) belongs to NRE account type. This is identified based on the above values present in the field

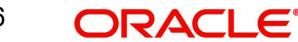

- If it is resolved as Non-NRE a/c type to NRE a/c type payment, the Inbound payment transaction is moved to the Repair queue. Available actions in the Repair queue are:
  - Repair. Repair processing logic is the same as per functionality.
  - Return- Refer to Return of Payments section for more details
- In all other account type cases, the transaction moves to the next processing stage.
- Validations for Repair Queue:
  - Beneficiary Name Check is done. If the validation fails, the Inbound payment transaction is moved to the Repair queue.
  - In cases of Invalid beneficiary account or Credit to FCY account, the Inbound payment transaction is moved to the Repair queue.
  - If Beneficiary account branch could not be derived based on the Beneficiary branch IFSC (:5569) from the incoming N02 message, then it is moved to the Repair queue.
- System validates whether account record is open and authorized.

#### 2.6.1.5 Authorization limit check

Authorization limit check, supports only one Auth Limit Queue.

## 2.6.1.6 Future Valued Check

This is not applicable for NEFT Inbound Payments.

## 2.6.1.7 FX Limit Check

FX Limit check is not applicable for NEFT Inbound payments.

## 2.6.1.8 N04 and N02 Messages Matching & Release Final Credit

Following are the processing steps:

- After the successful EAC Check Approved, System does not immediately post accounting entries for the incoming credit payments.
- Incoming Payments transactions are marked with below transaction status as;
  - 'Active', (After ECA Check Approved, but N04 for the batch time/date not received)
  - 'Processed', (After N04 for the corresponding batch time/date received)
  - 'Returned', (In case of return due to valid reasons.)
- N04 Match and RCLG Accounting:
  - System checks if N04 is received for the corresponding N02s based on the fields below.
  - On receipt of N04, system performs automatic matching of the N04 with N02s based on the fields (:3535) 'Batch Time, (:3385) 'Date', Receiver IFSC code present in the N04 message against the fields (:3535) 'Batch Time, Originating Date, Receiver IFSC code present in the N02 message.

### Note

While N02 messages are continuously received, N04 end of batch settlement message is sent by RBI Clearing Centre at the end of every 30-minute batch time.

 If matched, system triggers the <u>RCLG event</u> as - Dr. Nostro Account and Cr. Clearing GL

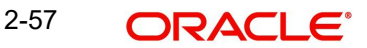

## Transaction accounting:

System releases the final credit (DRLQ/CRLQ accounting entries posting) to the beneficiary account. Such successful incoming payment transactions statuses are marked as 'Processed'.

- If Incoming payment could not be credited to the beneficiary account for any valid reasons such as Beneficiary Name Mismatch, Beneficiary Account Invalid, Inward Credit to NRE from Non-NRE account etc.), such transactions are 'Returned' from 'Repair' Queue.
- There can be transactions pending in the exception queues (such as Process Exception/Business Override/Repair Queue/Authorization Limit Check/ Sanction Check/Pricing Queue/EAC) which can be settled any time before B+2 cut-off time. (Refer Returns Processing section for B+2)
  - Such transactions are placed into the success path of the incoming process flow post Repair/Approval from the respective exception queues.
  - System checks if the corresponding N04 message is received and matched before final credit to beneficiary. If matched, then it triggers DRLQ, CRLQ events as part of transaction accounting.

## 2.6.1.9 Accounting Handoff

Accounting details are handed off to the accounting system for posting the entries. Following entries are posted for - Receipt accounting and Transaction accounting:

| Dr./ Cr. | Account        | Value Date                 | TXN_CCY              |
|----------|----------------|----------------------------|----------------------|
| Dr.      | Nostro Account | Message<br>Processing Date | Transfer<br>Currency |
| Cr.      | Clearing GL    | Message<br>Processing Date | Transfer<br>Currency |

Accounting handoff is done as the RCLG event is triggered.

Following are the entries posted for the transactions booked:

| Dr./ Cr. | Account            | Value Date      | TXN_CCY              |
|----------|--------------------|-----------------|----------------------|
| Dr.      | Clearing GL        | Activation Date | Account<br>Currency  |
| Cr.      | Intermediary<br>GL | Activation Date | Transfer<br>Currency |
| Dr.      | Intermediary<br>GL | Activation Date | Transfer<br>Currency |
| Cr.      | Customer           | Activation Date | Transfer<br>Currency |

## 2.6.2 Message Dispatch - Outbound N10 Credit Confirmation ACK Message

• After processing the CRLQ event, a background job generates the 'Credit Acknowledgement Message' for the incoming payment transactions

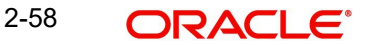

• This process groups the number of incoming payments and generates a single 'Credit Acknowledgement Message' for those transactions (Number of transactions for group is parametrized in network maintenance)

## 2.6.3 Notifications

After processing the N10 message successfully, a notification is sent to the external system, to further send it to Beneficiary.

# 2.7 <u>NEFT - Return of Payments</u>

## 2.7.1 NEFT Inbound Payments - Returns Processing

For the NEFT Inbound Payments, the returns processing as per B+2 Settlement cycle:

- The Beneficiary bank must credit the beneficiary or return the transaction (N07) to the originating bank within B+2 hours or else it would have to be returned as NEFT Outgoing transactions (N06), wherein B is Batch Time received in the N02 message. Return cutoff time is captured in Network Maintenance.
- The Return can be initiated for the below reasons:
  - Inward Credit to a NRE account from a Non-NRE account
  - Invalid Beneficiary account
  - Rejection/Cancellation from the Incoming Exception queues (such as Process Exception/Business Override/Repair Queue/Authorization Limit Check/ Sanction Check/Pricing Queue/EAC)
- Returns (Cancel action) can be done from any Queue where user can input the Return reason Code and Return Reason.
- All manual rejection within B+2 settlement period generates N07 message.
- As per the changes to support B+2 settlement cycle, the batch time in N07 is sent as the next available batch time. User does not have option to input/modify the batch time

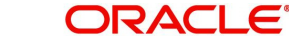

• The below screen is launched to handle returns manually and generate N07 within B+2 cutoff time

| Cancel Details         |                        |                    |                          |             | - X     |
|------------------------|------------------------|--------------------|--------------------------|-------------|---------|
|                        |                        |                    |                          |             |         |
| Queue Reference Number |                        |                    | Transaction Reference No |             |         |
| Host Code              |                        |                    | Network Code             |             |         |
| Payment Type           | India NEFT 🔹           |                    | Transaction Type         | Incoming V  |         |
| Transfer Currency      |                        |                    | Transfer Amount          |             |         |
| Remarks *              |                        |                    | Queue Status             | . T         |         |
| [                      | Suppress Accounting fo | r inbound payments |                          |             |         |
| Reject/Return Details  |                        |                    |                          |             |         |
| Reject Code            |                        | Q                  | Return Date              | dd-MMM-yyyy |         |
| Reject Reason          |                        |                    | Return Reference         |             |         |
|                        |                        |                    |                          |             |         |
|                        |                        |                    |                          |             |         |
|                        |                        |                    |                          |             |         |
| Haladh                 |                        |                    | Heles Data Oleman - 1    |             |         |
| Maker ID               |                        |                    | Maker Date Stamp         |             | Ok Evit |
| Authorization Status   |                        |                    | checker date otamp .     |             |         |

When an inbound transaction is cancelled from the queue, the following accounting entries are posted and the inbound payment transaction gets reversed except for the charges.

| Dr./ Cr. | Account            | Value Date                   | TXN_CCY              |
|----------|--------------------|------------------------------|----------------------|
| Dr.      | Clearing GL        | Return<br>Processing Date    | Account<br>Currency  |
| Cr.      | Intermediary<br>GL | Return<br>Processing Date    | Transfer<br>Currency |
| Dr.      | Intermediary<br>GL | Return<br>Processing Date    | Transfer<br>Currency |
| Cr.      | Return GL          | Return<br>Processing Date    | Transfer<br>Currency |
| Dr./ Cr. | Account            | Value Date                   | TXN_CCY              |
| Dr.      | Return GL          | Return<br>Processing<br>Date | Account<br>Currency  |
| Cr.      | Intermediary<br>GL | Return<br>Processing<br>Date | Transfer<br>Currency |

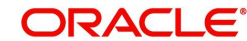

| Dr. | Intermediary<br>GL | Return<br>Processing<br>Date | Transfer<br>Currency |
|-----|--------------------|------------------------------|----------------------|
| Cr. | Clearing GL        | Return<br>Processing<br>Date | Transfer<br>Currency |

If return is due to any specific reason codes (field mapping:6346), inbound credit and debit happens to Return GL and reversal is also done to Return GL.

## **Returns Processing after B+2 Cutoff Time:**

After the B+2 settlement cycle, on cancel from any queues, system generates N06 • message without creating any outgoing transaction. This N06 message is included and sent in the next N06 dispatch.

When an inbound transaction is cancelled from the queue, the following accounting entries are posted:

| Dr./ Cr. | Account            | Value Date                   | TXN_CCY              |
|----------|--------------------|------------------------------|----------------------|
| Dr.      | Clearing GL        | Return<br>Processing Date    | Account<br>Currency  |
| Cr.      | Intermediary<br>GL | Return<br>Processing Date    | Transfer<br>Currency |
| Dr.      | Intermediary<br>GL | Return<br>Processing Date    | Transfer<br>Currency |
| Cr.      | Return GL          | Return<br>Processing Date    | Transfer<br>Currency |
| Dr./ Cr. | Account            | Value Date                   | TXN_CCY              |
| Dr.      | Return GL          | Return<br>Processing<br>Date | Account<br>Currency  |
| Cr.      | Intermediary<br>GL | Return<br>Processing<br>Date | Transfer<br>Currency |
| Dr.      | Intermediary<br>GL | Return<br>Processing<br>Date | Transfer<br>Currency |
| Cr.      | Clearing GL        | Return<br>Processing<br>Date | Transfer<br>Currency |

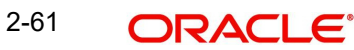

## 2.7.2 Message Dispatch - N07 Returns

- A background job generates the N07 Return of Incoming Payment message for all the return transactions.
- This process groups the number of incoming return payments and generate a single 'N07 – Return of Incoming Payment message' for those transactions (Number of transactions for group is parametrized in network maintenance).

## 2.7.3 <u>NEFT - Return of Inbound Payment</u>

You can view the return transactions pertaining to the inbound payments through this screen

You can invoke the "Return of Inbound Payment" screen by typing 'PTDINRTN'in the field at the top right corner of the application tool bar and clicking on the adjoining arrow button.

| Return Reference Number *           |             |                              |   |  |
|-------------------------------------|-------------|------------------------------|---|--|
|                                     |             | Transaction Branch           |   |  |
| Return Date                         | dd-MMM-yyyy | Host Code *                  |   |  |
| iginal Transaction Reference Number |             | Network Code                 |   |  |
|                                     |             | Original Payment Type        |   |  |
|                                     |             | Original Transaction Type    |   |  |
| eturn Details                       |             | Original Transaction Details |   |  |
| Return Reason Code                  |             | Transfer Currency            |   |  |
| Return Reason                       |             | Transfer Amount              |   |  |
| Originator Bank IFSC                |             | Debtor Account Number        |   |  |
| Originator Branch                   |             | Debtor Account Type          | Ŧ |  |
| Originator Bank                     |             | Debtor Name                  |   |  |
|                                     |             | Creditor Account Number      |   |  |
| etwork Reject Details               |             | Creditor Account Type        | v |  |
| Reject Reference                    |             | Creditor Name                |   |  |
| Reject Received Date                |             | Creditor IFSC Code           |   |  |
| Reject Code                         |             |                              |   |  |
| Reject Reason                       |             |                              |   |  |

#### **Return Reference Number**

Specify the Return Reference and click on 'Enter Query'.

You can view the inbound transactions that are returned, with payment type as 'NEFT' and Transaction status - 'Returned'.

#### **Return Date**

System displays the Return Date as the current date by default.

#### **Transaction Branch**

System defaults the Transaction branch of the user's logged in branch.

#### **Host Code**

System defaults the Host Code the user's logged in branch.

#### **Original Transaction Reference**

The system displays the Original Transaction Reference for which the transaction is Returned.

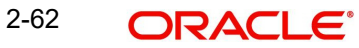

On entering the Return Reference, the information related to the transaction is defaulted in the below listed fields:

- Network Code
- Original Transaction Type
- Original Payment Type

#### **Original Transaction Details**

- Transfer Currency
- Transfer Amount
- Debtor Account Number
- Debit Account Type
- Debtor Name
- Creditor Account Number
- Creditor Account Type
- Creditor Name
- Creditor IFSC Code

#### **Return Details**

#### **Return Reason Code**

System displays the Return Reason Code as received in N02 message.

#### **Return Reason**

System displays the Return Reason based on the selected Reject Code.

### **Originator Bank IFSC**

System displays the IFSC code of the originator of the transaction.

#### **Originator Branch**

System displays the Name of the Originator Branch.

#### **Originator Bank**

System displays the Originator Bank as received in N02 message.

#### **Network Reject Details**

These fields are applicable while querying for a particular Return record which is rejected by the RBI/Clearing Centre.

#### **Reject Reference**

System displays the Reject Reference details.

#### **Reject Received Date**

System displays the date on which the network reject was received.

#### **Reject Code**

System displays the network reject code.

#### **Reject Reason**

System displays the reason for Network Reject.

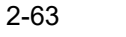

## 2.7.3.1 NEFT Return Of Inbound Payment Summary

You can invoke the 'NEFT Return Of Inbound Payment Summary' screen by typing 'PTSINRTN' in the field at the top right corner of the application toolbar and clicking the adjoining arrow button.

| NEFT Return of Incoming Payment Summary | /    |                |    |                       |       |        | - ×         |
|-----------------------------------------|------|----------------|----|-----------------------|-------|--------|-------------|
| Search Advanced Search Reset Clear      | All  |                |    |                       |       |        |             |
| Case Sensitive                          |      |                |    |                       |       |        |             |
| Authorization Status                    | ۲    |                | Re | eturn Reference Numbe | r     | Q      |             |
| Original Transaction Reference Number   |      | Q              |    | Transfer Currenc      | v     | Q      |             |
| Debtor Account Number                   |      | Q              | С  | reditor Account Numbe | r     | Q      |             |
| Creditor IFSC Code                      |      | Q              |    | Original Payment Type | e     | Q      |             |
| Original Transaction Type               |      | Q              |    | Originator Bank IFSC  | 2     | Q      |             |
| Return Reason Code                      |      | Q              |    | Network Code          | e     | Q      |             |
| Reject Code                             |      | Q              |    | Reject Reference      | e     | Q      |             |
| Records per page 15 v la a 1 of 1       | N Co | Lock Columns 0 |    |                       |       |        |             |
|                                         |      |                |    | Torris Doub           | T ( 0 | Terret | D. H. A. H. |
|                                         |      |                |    |                       |       |        |             |
|                                         |      |                |    |                       |       |        |             |
|                                         |      |                |    |                       |       |        | Evit        |

You can search using one or more of the following parameters:

- Return Reference Number
- Original Transaction Reference Number
- Debtor Account Number
- Creditor Account Number
- Return Reason Code

Once you have specified the search parameters, click 'Search' button. The system displays the records that match the search criteria.

Double click a record or click the 'Details' button after selecting a record to view the detailed screen.

## 2.7.4 <u>NEFT Outbound Payments - Returns Processing</u>

Return of outgoing payment is received in the same message as N02 incoming payment transaction.

## Processing of Incoming N02 Return:

• Incoming N02 messages can be received as result of any outgoing payment being returned by beneficiary bank.

| R-transac- | Mes- | First Leve | I Matching  | Second level Matching (provided |              |
|------------|------|------------|-------------|---------------------------------|--------------|
| tions      | sage |            |             | first level is su               | iccessful)   |
|            |      | Field No/  | Original    | Field No/Field                  | Original     |
|            |      | Field Name | transac-    | Name                            | transaction  |
|            |      |            | tion field  |                                 | field (N06)  |
| Return of  | N02  | :2006      | Transac-    | :4038                           | Transfer     |
| Outgoing   |      | Related    | tion Refer- | Amount                          | Amount       |
| Payment    |      | Reference  | ence        |                                 |              |
|            |      | Number     | Number      |                                 |              |
|            |      |            | (N06)       |                                 |              |
|            |      |            |             | 5756: Sending                   | Bank Code    |
|            |      |            |             | branch's IFSC                   | (Our IFSC    |
|            |      |            |             | 6305: Sending cus-              | Code)        |
|            |      |            |             | tomer a/c type                  | Debtor       |
|            |      |            |             | 6021: Sending cus-              | Account Type |
|            |      |            |             | tomer a/c #                     | Debtor       |
|            |      |            |             | 6091: Sending cus-              | Account      |
|            |      |            |             | tomer a/c name                  | Number       |
|            |      |            |             |                                 | Debtor Name  |
|            |      |            |             |                                 | Beneficiary  |
|            |      |            |             | 5569: Beneficiary               | Bank Details |
|            |      |            |             | branch's IFSC                   | > IFSC Code  |
|            |      |            |             | 6310: Beneficiary               | Beneficiary  |
|            |      |            |             | customer a/c type               | Account Type |
|            |      |            |             | 6061: Beneficiary               | Beneficiary  |
|            |      |            |             | customer a/c #                  | Account      |
|            |      |            |             | 6081: Beneficiary               | Number       |
|            |      |            |             | customer a/c name               | Beneficiary  |
|            |      |            |             |                                 | Name         |

• The parent transaction is fetched based on following matching fields:

- On finding a parent match, a return transaction is internally created. Return reference, return date, reason code (:6346 field) and rejection reason (:6366) are stored for the returned transaction.
- EAC check is performed before accounting handoff for the reversal. There is no sanction check.
- Return accounting entries are processed with value date as return processing date. Charges applied as part of original transaction are reversed.
- Original transaction status is updated as 'Returned'. Return details are captured for the original transaction and are available for view.

Following are the entries posted for the return of outbound transaction with the negative of transfer amount:

| Dr./ Cr. | Account | Value Date | TXN_CCY |
|----------|---------|------------|---------|
|----------|---------|------------|---------|

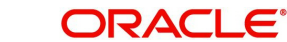

| Dr. | Clearing GL         | Return<br>Processing<br>Date | Account<br>Currency  |
|-----|---------------------|------------------------------|----------------------|
| Cr. | Intermediary<br>GL  | Return<br>Processing<br>Date | Transfer<br>Currency |
| Dr. | Intermediary<br>GL  | Return<br>Processing<br>Date | Transfer<br>Currency |
| Cr. | Customer<br>Account | Return<br>Processing<br>Date | Transfer<br>Currency |

#### 2.7.5 **NEFT - Return Of Outbound Payment**

You can view the return transactions pertaining to the outbound payments through this screen

You can invoke the "Return of Outbound Payment" screen by typing 'PTDOTRTN' in the field at the top right corner of the application tool bar and clicking on the adjoining arrow button.

| New Enter Query                       |            |                    |                              |   |      |
|---------------------------------------|------------|--------------------|------------------------------|---|------|
| Return Reference Number *             |            |                    | Transaction Branch           |   |      |
| Return Date                           | YYYY-MM-DD |                    | Host Code *                  |   |      |
| Original Transaction Reference Number |            |                    | Network Code                 |   |      |
|                                       |            |                    | Original Payment Type        |   |      |
|                                       |            |                    | Original Transaction Type    |   |      |
| Return Details                        |            |                    | Original Transaction Details |   |      |
| Return Reason Code                    |            |                    | Transfer Currency            |   |      |
| Return Reason                         |            |                    | Transfer Amount              |   |      |
| Originator Bank IFSC                  |            |                    | Debtor Account Number        |   |      |
| Originator Branch                     |            |                    | Debtor Account Type          | ٣ |      |
| Originator Bank                       |            |                    | Debtor Name                  |   |      |
|                                       |            |                    | Creditor Account Number      |   |      |
| Network Reject Details                |            |                    | Creditor Account Type        | ¥ |      |
| Reject Reference                      |            |                    | Creditor Name                |   |      |
| Reject Received Date                  | YYYY-MM-DD |                    | Creditor IFSC Code           |   |      |
| Reject Code                           |            |                    |                              |   |      |
| Reject Reason                         |            |                    |                              |   |      |
|                                       |            |                    |                              |   |      |
|                                       |            |                    |                              |   |      |
|                                       |            |                    |                              |   |      |
|                                       |            |                    |                              |   |      |
|                                       |            |                    |                              |   |      |
|                                       |            |                    |                              |   |      |
|                                       |            |                    |                              |   |      |
| Maker ID                              |            | Maker Date Stamp   | Authorization Statu          | s |      |
| Chacker ID                            |            | Checker Date Stamp |                              |   | Exit |

## Return Reference Number

Specify the Return Reference and click on 'Enter Query'.

You can view the outbound transactions that are returned, with payment type as 'NEFT' and Transaction status - 'Returned'.

#### **Return Date**

System displays the Return Date as the current date by default.

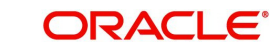
#### **Original Transaction Reference Number**

System displays the Original Transaction Reference for which the transaction is Returned

On entering the Return Reference, the information related to the transaction is defaulted in the below listed fields:

- Network Code
- Original Transaction Type
- Original Payment Type

#### **Original Transaction Details**

- Transfer Currency
- Transfer Amount
- Debtor Account Number
- Debtor Account Type
- Debtor Name
- Creditor Account Number
- Creditor Name
- Creditor IFSC Code

#### **Return Details**

#### **Return Reason Code**

System displays the Return Reason Code as sent in N07 message.

#### **Return Reason**

System displays the return Reason based on the selected Return Code.

#### **Originator Bank IFSC**

System displays the IFSC code of the originator of the transaction

#### **Originator Branch**

System displays the name of the Originator Branch

#### **Originator Bank**

System displays the name of the Originator bank.

#### Network Reject Details

These fields are applicable while querying for a particular Return record which is rejected by the RBI/ Clearing centre.

#### **Reject Reference**

System displays the Reject Reference details.

#### **Reject Received Date**

System displays the date on which the network reject was received.

#### **Reject Code**

System displays the network reject code.

#### **Reject Reason**

System displays the reason for Network Reject.

2-67 ORACLE

# 2.7.5.1 NEFT Return Of Outbound Payment Summary

You can invoke the 'NEFT Return Of Outbound Payment Summary' screen by typing 'PTSOTRTN' in the field at the top right corner of the application toolbar and clicking the adjoining arrow button.

| NEFT Return of Outgoing Payme         | ent Summary             |                                  |                                    |                   |                 | - X                |
|---------------------------------------|-------------------------|----------------------------------|------------------------------------|-------------------|-----------------|--------------------|
| Search Advanced Search R              | eset Clear All          |                                  |                                    |                   |                 |                    |
| Case Sensitive                        |                         |                                  |                                    |                   |                 |                    |
| Authorizatio                          | on Status               | T                                | Return Reference Number            | r.                | Q               |                    |
| Original Transaction Reference Number |                         | Q                                | Transfer Currency                  |                   | Q               |                    |
| Debtor Account Number                 |                         | Q                                | Creditor Account Number            | Q                 |                 |                    |
| Creditor IFSC Code                    |                         | Q                                | Original Payment Type              | Q                 |                 |                    |
| Original Transaction Type             |                         | Q                                | Originator Bank IFSC               | Q                 |                 |                    |
| Return Reason Code                    |                         | Q                                | Network Code                       | Q                 |                 |                    |
| Rej                                   | ect Code                | Q                                | Reject Reference                   | í                 | Q               |                    |
| Records per page 15 🔻 🙀 🚽             | 1 Of 1 🕨 関              | Go Lock Columns 0 🔹              |                                    |                   |                 |                    |
| Authorization Status R                | leturn Reference Number | Original Transaction Reference N | umber Host Code Transaction Branch | Transfer Currency | Transfer Amount | Debtor Account Nur |
|                                       |                         |                                  |                                    |                   |                 |                    |
|                                       |                         |                                  |                                    |                   |                 | Exit               |

You can search using one or more of the following parameters:

- Authorization Status
- Return Reference Number
- Original Transaction Reference Number
- Transfer Currency
- Debit Account Number
- Credit Account Number
- Creditor IFSC Code
- Original Payment Type
- Original Transaction Type
- Originator Bank IFSC
- Return Reason Code
- Network Code
- Reject Code
- Reject Reference

Once you have specified the search parameters, click 'Search' button. The system displays the records that match the search criteria.

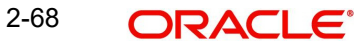

Double click a record or click the 'Details' button after selecting a record to view the detailed screen.

# 2.8 NEFT - Network Rejects

# 2.8.1 N03 Message Processing

NEFT Clearing Centre Reject of outbound Payment (N06) or Reject of N07 is explained in this section.

System parses the inbound N03 reject message which has a group of outbound payment transactions bundled in a single message.

# **Processing Steps:**

- On receipt of incoming N03 reject message from <u>SFMS</u>, the parent transaction is fetched based on following matching fields:
  - Field (:2006) 'Related Reference Number' in the N03 message (Repeated Groups) is matched against the 'Transaction reference number' field (:2020) of the original outgoing payment transaction/message (N06 Repeating Group). OR
  - Field (:2006) 'Related Reference Number' in the N03 message (Repeating Groups) is matched against 'Transaction reference number' field (:2020) of the return transaction/message (N07 – Repeating Group)
- System checks the field (:6346) 'Reject Code', (:6366) 'Rejection Reason'

| The reason codes that are used for (N03) reschedul-<br>ing at RBI NEFT center are: |                                  |  |  |  |
|------------------------------------------------------------------------------------|----------------------------------|--|--|--|
| 094                                                                                | Batch does not exist on Saturday |  |  |  |
| 098                                                                                | Holiday at RBI                   |  |  |  |
| 099                                                                                | Past Value Date                  |  |  |  |
| 100                                                                                | Late Arrival for a batch         |  |  |  |

# When the reject code is of 'Reschedule Type'

# N06 – Network Reject (Reschedule)

• No further action is required on the original transaction.

#### Note

As per RBI Circular, this message (N03) is for the information of the originating bank and no re-initiation of the message is required.)

- Transactions in the 'Rescheduled' message status is allowed for further processing in its life-cycle (Return, Credit Done)
- Network Reject details are updated with Reject Reference, Reject Code, Rejection Reason (as per N03 Mapping) for the Outbound Payment
- This can be viewed in the Outbound View Screen

# N07 – Network Reject (Reschedule)

- Network Reject details are updated with Reject Reference, Reject Code, Rejection Reason (as per N03 Mapping) for the Inward Return
- This can be viewed in the Inbound View Screen
- No further action is required on the return transaction

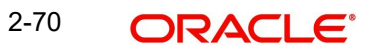

# 3. Function ID Glossary

# Ρ

| PTDOTONL | 2-2    |
|----------|--------|
| PTDOVIEW | . 2-11 |
| PTSINBRW | . 2-55 |
| PTSINRTN | . 2-64 |
| PTSITONL | . 2-42 |
| PTSIVIEW | . 2-50 |
| PTSNFN04 | . 2-51 |
| PTSOTONL | . 2-10 |
| PTSOTRTN | . 2-68 |
| PTSOUTBR | . 2-20 |
| PTSOVIEW | . 2-18 |

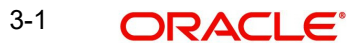